# RENOIR

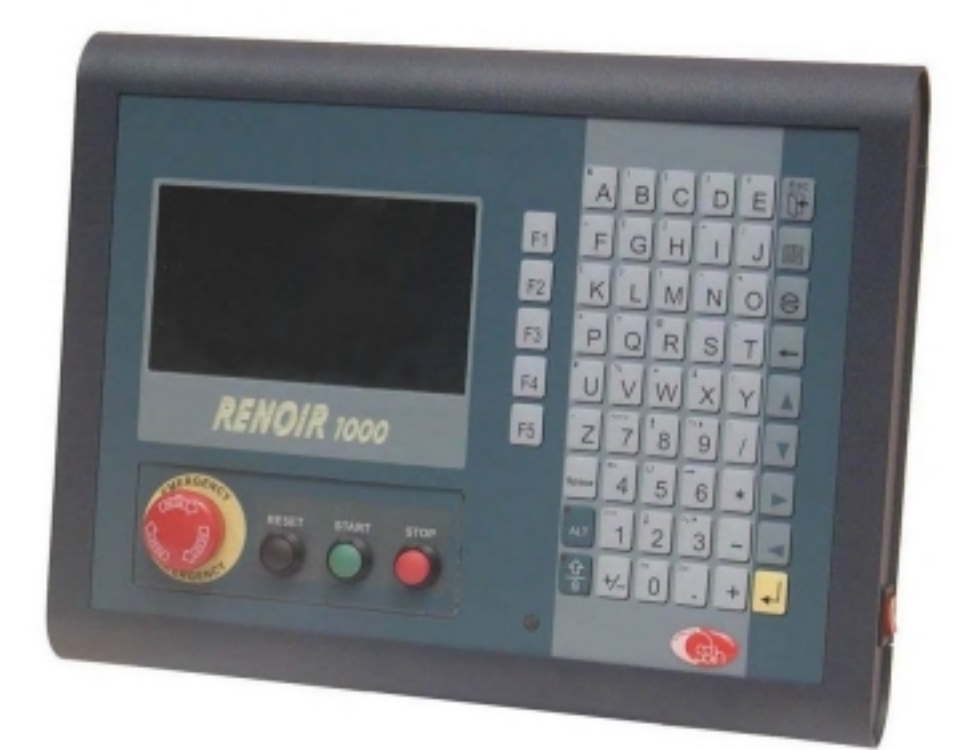

# INSTRUKCJA OBSŁUGI

| Instrukcja obsługi wersja 1.1    |                                      |
|----------------------------------|--------------------------------------|
| Dotyczy oprogramowania w wersji: | RENOIR: 1.10<br>CNC / PLC: 4.40/4.21 |

| INFORMACJE OGÓLNE                 | 6  |
|-----------------------------------|----|
| WPROWADZENIE                      | 6  |
| WERSJA                            | 7  |
|                                   | 7  |
| SI KUKIUKA<br>INTERFEIS OPERATORA | ,  |
| CNC (Computer Numerical Control)  |    |
| PLC (Programmable LogicControl)   | 7  |
| PROČESY ZEWNĘTRŽNE                | 7  |
| INSTALACJA I PODŁĄCZENIE          | 8  |
| ZAWARTOŚĆ                         | 8  |
| PODŁĄCZENIE ZASILANIA             | 9  |
| BŁĄD PAMIĘCI RAM                  | 9  |
| PODŁĄCZENIE DO PC                 | 10 |
| INTERFEJS OPERATORA               | 11 |
| EKRAN, KLAWIATURA I WSKAŹNIKI LED |    |
| PRZEDNI PANEL                     |    |
| KLAWISZ                           |    |
| KLAWISZ LUB F3                    |    |
| KLAWISZ F4                        |    |
| KLAWISZ                           |    |
| KLAWISZE , , , , , ,              |    |
| KLAWISZ F2                        | 14 |
| KLAWISZ                           | 14 |
| KLAWISZ                           |    |
| KLAWISZ Space                     |    |

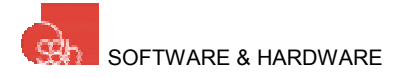

| KLAWISZ - LUB F5                                        | 15       |
|---------------------------------------------------------|----------|
|                                                         | 15       |
|                                                         |          |
| KLAWISZE 0, 1, 2. 9                                     | 15       |
| KLAWISZE + -                                            | 16       |
| KLAWISZ                                                 | 16       |
| KLAWISZ                                                 | 16       |
| <i>KLAWISZ KLAWISZ FUNKCJE CHRONIONE HASŁEM DOSTĘPU</i> | 16<br>16 |
| MENU                                                    | 17       |
| MENU GŁÓWNE I POZIOMY MENU                              | 17       |
| WYŚWIETLANIE I WYBIERANIE LINII MENU                    | 17       |
| ZATWIERDZENIE WYBRANEJ LINII                            |          |
| WYJŚCIE Z MENU                                          |          |
| STRUKTURA MENU - DRZEWO                                 |          |
| USTAWIANIE WARTOŚCI                                     | 19       |
| POLE WPROWADZANIA                                       |          |
| WPROWADZANIE DANYCH                                     | 20       |
| KOREKTA                                                 | 20       |
| POTWIERDZENIE I ESCAPE                                  | 20       |
| SPRAWDZANIE WPROWADZONYCH WARTOŚCI                      | 20       |
| JOG                                                     | 21       |
| JOG: 1/3 PRZEMIESZCZENIE W OSIACH                       |          |
| PRZEMIESZCZENIE W OSIACH                                |          |
| SZUKANIE PUNKTU BAZOWEGO MASZYNY                        | 23       |
| WPROWADZANIE PARAMETRÓW                                 | 24       |
| JOG: 2/3 WYŚWIETLANIE STATUSU WEJŚĆ                     | 24       |
| JOG: 3/3 WYŚWIETLANIE STATUSU WYJŚĆ                     | 25       |
| PARAMETRY                                               | 25       |
| USTAWIANIE ZMIENNYCH                                    | 25       |
| USTAWIANIE JĘZYKA                                       | 27       |
| TRYB AUTOMATYCZNY                                       | 27       |

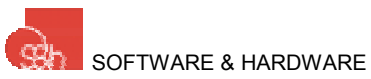

| TRYB AUTOMATYCZNY: WYBÓR PROGRAMU               |      |
|-------------------------------------------------|------|
| TRYB AUTOMATYCZNY: WYKONYWANIE PROGRAMU         |      |
| START PROGRAMU                                  |      |
| STOP PROGRAMU                                   | 29   |
| PRACA KROKOWA                                   |      |
| AKTYWACJA STANU ALARMOWEGO                      |      |
| ALARM / ERROR HANDLING                          |      |
| FOV: % ZMIANA PRĘDKOŚCI                         |      |
| ZMIANA PARAMETRÓW                               |      |
| PROGRAMOWANIE                                   |      |
| WYBÓR PROGRAMU.                                 |      |
| ORGANIZACJA PAMIECI                             |      |
| WPROWADZANIE PROGRAMU                           |      |
| USUWANIE PROGRAMU                               |      |
| WYŚWIETLANIE / MODYFIKACJA PROGRAMU             |      |
| PRZESUWANIE KURSORA                             |      |
| WPROWADZANIE / NADPISYWANIE ZNAKU               |      |
| KASOWANIE ZNAKÓW                                |      |
| WPROWADZANIE NOWEJ LINII                        |      |
| KASOWANIE LINII                                 |      |
| FUNKCJA SAMOUCZENIA                             |      |
| EDYCJA PROGRAMU                                 |      |
| WPISYWANIE PROGRAMU                             |      |
| WYJŚCIE Z TRYBU EDYCJI                          |      |
| TERMINAL                                        |      |
| PODŁĄCZENIE DO PC                               |      |
| WYBÓR CNC                                       | 40   |
| TRYB PANELU OPERATORSKIEGO                      | 40   |
| AUTOMATYCZNE URUCHOMIENIE PROGRAMU PO WŁACZENIU | J 42 |
|                                                 |      |
| DANE TECHNICZNE                                 |      |
| KONEKTORY W RENOIR                              | 45   |
| TYLNY PANEL RENOIR                              | 46   |
| ZASILANIE W RENOIR                              | 46   |
| KONEKTOR X10                                    |      |
| PODŁĄCZNIE POPRZEZ PORT SZEREGOWY NR 1          | 47   |
| KONEKTOR X2                                     | 47   |
| PODŁACZENIE ENKODERA (oncia)                    | 48   |
| KONEKTORY X8, X9.                               |      |

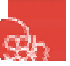

| PODŁĄCZENIE NAPEDU (WYJŚCIE ANALOGOWE)               | 49  |
|------------------------------------------------------|-----|
| KONĚKTORY X4, X5                                     | 49  |
|                                                      |     |
| PODŁĄCZENIE NAPĘDU (WYJSCIE CZĘSTOTLIWOSCIOWE)       |     |
| KONEKTORY X4, X5                                     | 51  |
| PODŁACZENIE WEIŚĆ CVEROWVCH                          | 52  |
| TERMINAL X1                                          | 52. |
| OBRAZ WEJŚĆ 310                                      |     |
| OBRAZ WYJŚĆ 310                                      | 54  |
| PODŁACZENIE WEJŚCIA ANALOGOWEGO (weiście opcionalne) |     |
| KONEKTOR X7                                          | 55  |
| PODŁACZENIE CANBUS (opcia)                           | 56  |
| WSKAZÓWKI DOTYCZĄCE INSTALACJI                       |     |
| DODATEK 1 – STEROWANIE 3 – OSIOWE (OPCJA)            | 57  |
| KONEKTORY RENOIR                                     | 58  |
| PODŁĄCZENIE NAPĘDU (WYJŚCIE CZĘSTOTLIWOŚCIOWE)       | 59  |
| KONEKTORY X4, X5, X13                                | 59  |
| PODŁĄCZENIE WEJŚCIA CYFROWEGO                        | 60  |
| TERMINAL X1                                          | 60  |
| OBRAZ WEJŚĆ 310                                      | 61  |
| DODATEK 2 – PROTOKÓŁ SZEREGOWY                       | 62  |
| DODATEK 3 – KLAWISZ ALARMOWY                         | 63  |
| ROZKŁAD PINÓW KONEKTORA ALARM                        | 63  |
| KLAWISZ ALARM                                        | 63  |

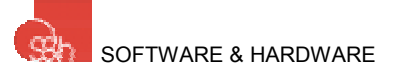

# INFORMACJE OGÓLNE

#### WPROWADZENIE

Podręcznik zawiera wszystkie informacje techniczne oraz możliwości sterownika CNC Renoir. Zamierzeniem tego podręcznika jest przybliżenie użytkownikowi wszystkich jego funkcji celem ich efektywnego wykorzystania.

Renoir to sterownik numeryczny zintegrowany z interfejsem operatora (klawiatura, graficzny wyświetlacz LCD) pozwalający na sterowanie silnikami krokowymi, silnikami prądu stałego lub bezszczotkowymi w 1,2 lub 3 osiach. Sterowanie jest możliwe od punktu do punktu lub z wykorzystaniem interpolacji liniowej i kołowej. Renoir może sterować wejściami i wyjściami (16 wejść / 8 wyjść) w trybie sekwencyjnym lub w oparciu o program PLC (opcja). Wejścia / wyjścia mogą być rozbudowywane do 128 wejść/128 wyjść poprzez magistralę CAN. Wszystkie cechy sterowników Renoir 3-osiowych, które są różne od sterowników 1 lub 2 osiowych będą opisane w Dodatku 1.

Najważniejsze cechy:

- Graficzny wyświetlacz LCD 240x128 pixeli
- Klawiatura membranowa
- Zasilanie +24Vdc / 6W
- Zachowywanie programów i danych przy braku zasilania
- Sterowanie w 1,2 lub 3 osiach silnikami krokowymi, prądu stałego lub bezszczotkowymi (trzecia oś musi być silnikiem krokowym)
- Wbudowany algorytm PID z programowalnym sprzężeniem
- Pozycjonowanie podpunktu do punktu, interpolacja liniowa i kołowa
- Programowalne profile o różnych wartościach prędkości pracy
- Sprzężenie enkoderowe dla silników krokowych
- 16 wejść i 8 wyjść cyfrowych może być zarządzane w trybie sekwencyjnym lub programu PLC (opcja).Wejścia/wyjścia mogą być rozszerzane do 128 wejść / 128 wyjść poprzez przemysłową magistralę CAN.
- Język programowania: ISO (rozszerzony) do sterowania osiami, AWL (na PC) dla sekcji PLC
- Szybkie wejście do odczytywania koordynatów osi (czujnik)
- Zewnętrzne wejścia analogowe (max 6)
- Zarządzanie zmiennymi poziomu programu
- 2 porty szeregowe (jeden z nich może być zdefiniowany jako RS232/422/485) do podłączenia panelu operatorskiego - MCP (Machine Control Panel) i połączenia z PC
- 2 wejścia enkoderowe jako pętle sprzężenia zwrotnego (Fmax: 60kHz dla sygnału enkodera), możliwe również dla silników krokowych
- Sterowanie równoległymi procesami
- Interfejs dla napędów DC lub bezszczotkowych: REF. (±10V / 12bit), DIR., ENABLE, FAULT
- Interfejs dla napędów silników krokowych: PULSE(100kHz), DIR., ENABLE, FAULT

7

#### WERSJA

Informacje zawarte w tej instrukcji obsługi odnoszą się do oprogramowania firmowego Renoir w wersji wskazanej na pierwszej stronie niniejszej instrukcji.

Wersja oprogramowania zainstalowana w Renoir jest wyświetlana automatycznie przy każdym załączeniu zasilania.

# STRUKTURA

Sterownik Renoir posiada system operacyjny, który pozwala na realizację kilku równoległych procesów:

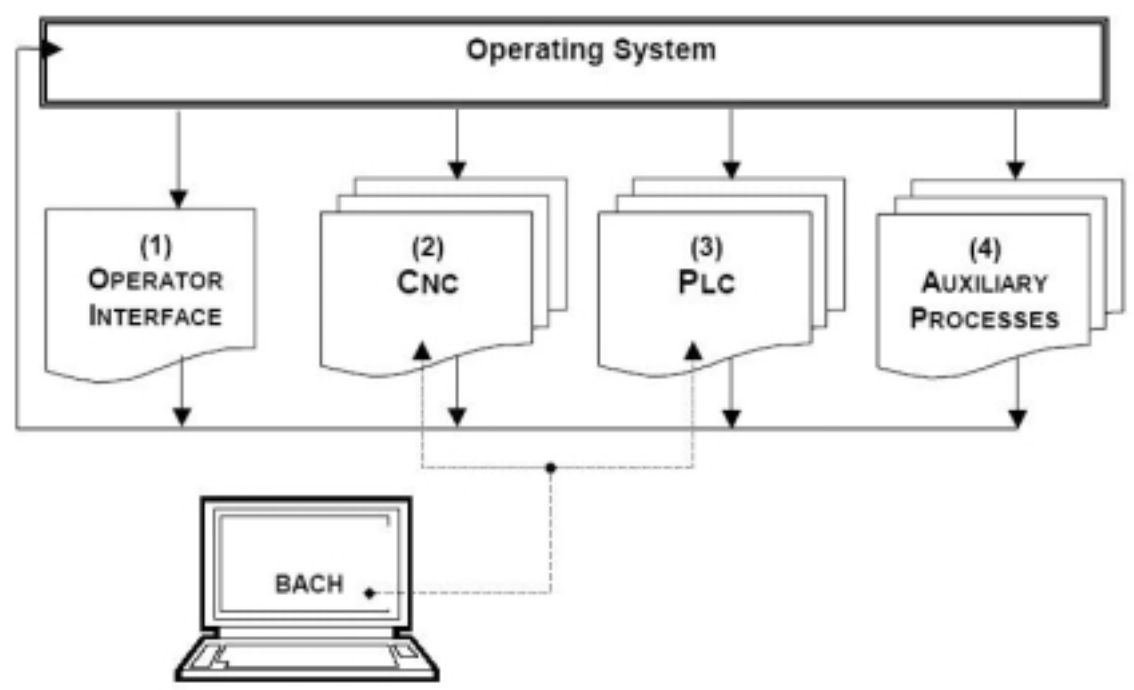

#### **INTERFEJS OPERATORA**

Proces jest nadzorowany poprzez interfejs operatora: ekran, klawiaturę oraz wejścia itd.

#### **CNC (Computer Numerical Control)**

Proces sterowania numerycznego pozwala na zarządzanie osiami.

#### PLC (Programmable LogicControl)

Proces PLC pozwala na zarządzanie wejściami i wyjściami maszyny.

#### **PROCESY ZEWNĘTRZNE**

Zarządzanie procesami serwisowymi: komunikacja, błędy, alarmy, watchdog, itd.

Adnotacja 1

W sytuacji gdy Renoir jest połączony z komputerem PC poprzez łącze szeregowe, istnieje możliwość zarządzania procesem (2) CNC oraz (3) PLC bezpośrednio z poziomu oprogramowania narzędziowego BACH. Takie rozwiązanie sprawia, że dostępne są takie funkcje jak: zgrywanie / wgrywanie programów, kalibracja parametrów osi, edycja / kompilacja i "debuggowanie" programów PLC, itd.

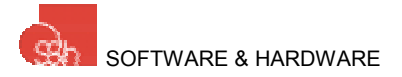

# INSTALACJA I PODŁĄCZENIE

# ZAWARTOŚĆ

Opakowanie Renoir zawiera następujące elementy:

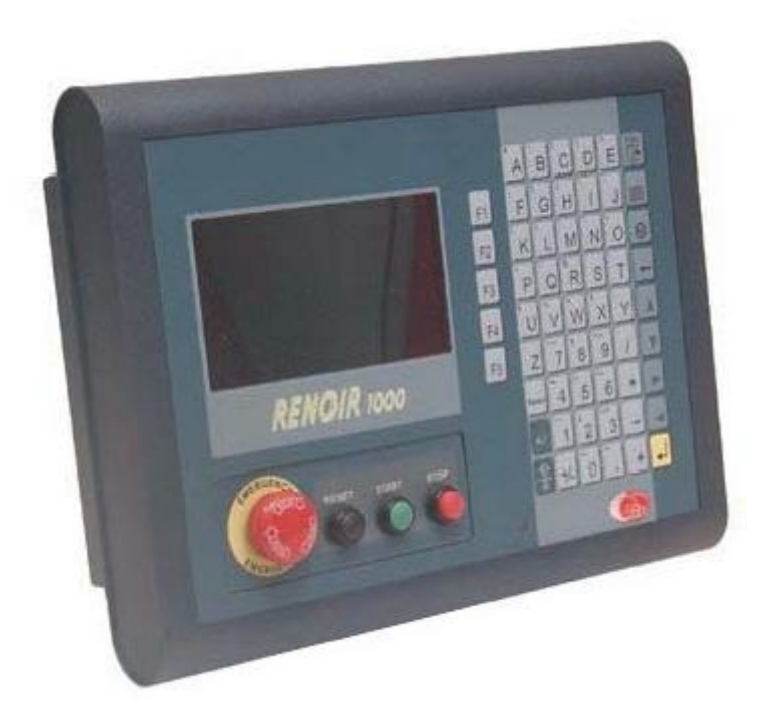

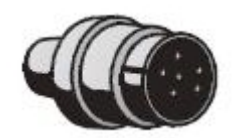

6 pinowy konektor awarii

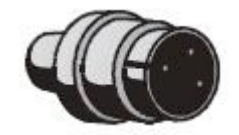

3 pinowy konektor odnapięcia zasilania

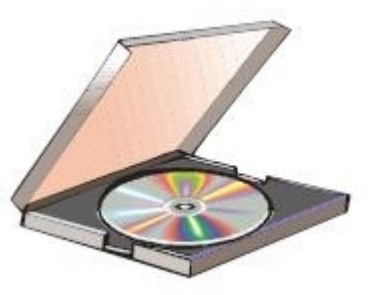

CD-ROM zawierający oprogramowanie narzędziowe Bach2000 oraz instrukcję obsługi.

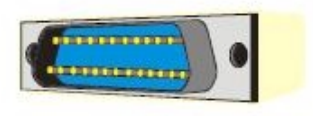

| <u> </u>                                |  |
|-----------------------------------------|--|
| 10 - 10 - 10 - 10 - 10 - 10 - 10 - 10 - |  |

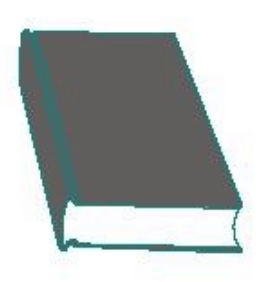

Opis konfiguracji fabrycznej

Instrukcja obsługi

8

Klucz Hardware'owy do oprogramowania Bach2000

Wersja Ligot oprogramowania Bach dostarczana ze sterownikiem nie wymaga klucza hardware'owego. Funkcje specjalne i opcjonalne muszą być określone w zamówieniu, a ich używanie wymaga obecności klucza hardware'owego.

Sprawdź, czy wszystkie elementy pokazane na rysunku powyżej są w opakowaniu i czy są nie uszkodzone.

Zasilanie może być podłączone dopiero po przeprowadzeniu tych czynności.

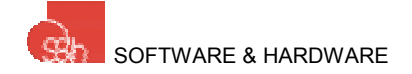

# PODŁĄCZENIE ZASILANIA

Sterownik Renoir podłączany jest do zasilania 24Vdc (+19Vdc...+35Vdc; 320mA minimum) za pomocą 3-pinowego konektora, zgodnie z poniższym rysunkiem:

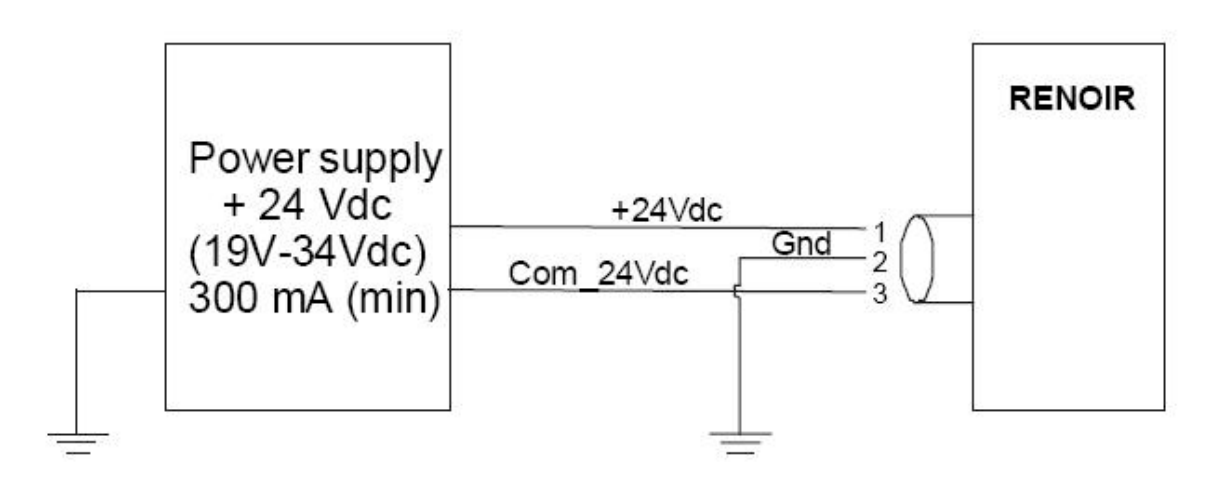

Po włączeniu Renoir wydaje sygnał dźwiękowy natomiast na ekranie wyświetlany jest model i wersja oprogramowania zainstalowanego w pamięci. Około 3 sekundy później pojawia się ekran menu głównego (Main Menu) z dwoma opcjami: <<jog>> oraz <<automatic>>.

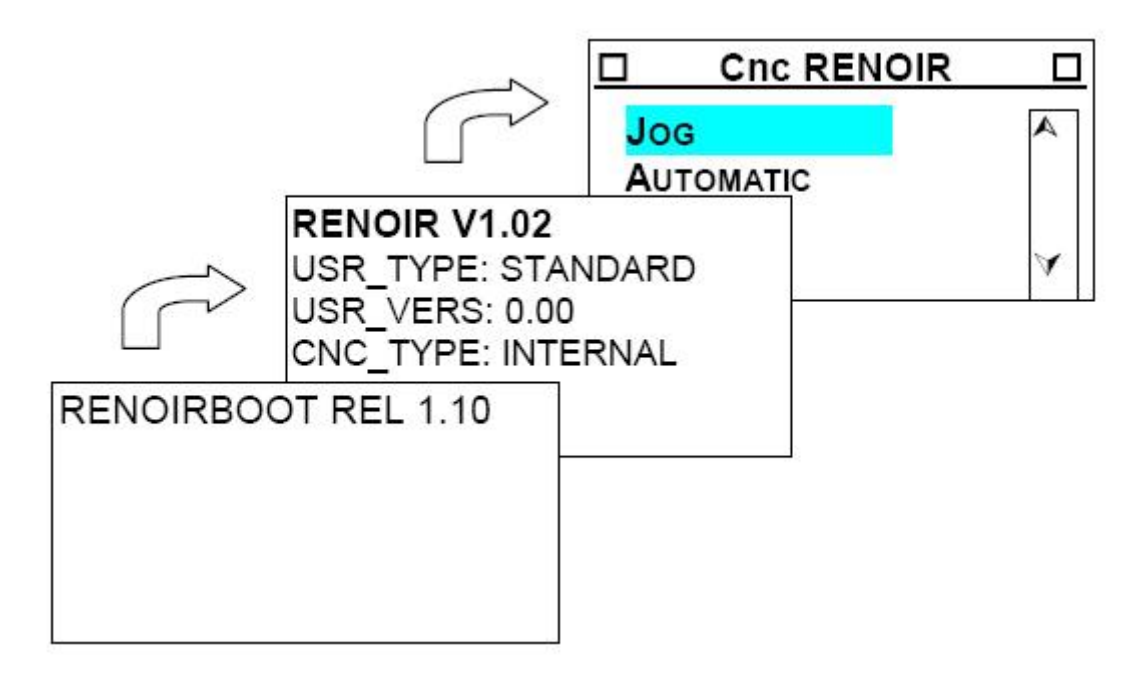

W tym momencie jest już możliwe połączenie z enkoderami, napędami, magistralą CAN itd. zgodnie ze wskazówkami zawartymi w tej instrukcji obsługi.

#### BŁĄD PAMIĘCI RAM

Wyświetlenie tego błędu wskazuje, że Renoir ma problem z danymi przechowywanymi w jego pamięci (w większości przypadków przyczyną tego błędu jest rozładowanie baterii podtrzymującej pamięć RAM).

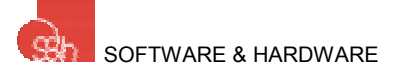

Jeśli to konieczne Renoir może czasowo pracować w takich warunkach o ile wszystkie utracone dane zostaną przeprogramowane. Aby kontynuować naciśnij

klawisz 🧲

. Spowoduje to zniknięcie komunikatu i powrót do menu głównego.

# PODŁĄCZENIE DO PC

Renoir może być stosowany jako niezależne urządzenie. Jego programowanie jest jednak dużo prostsze poprzez łącze szeregowe z użyciem komputera PC. Jeśli program Bach jest dostępny zalecane jest przeprowadzenie tych kilku czynności opisanych poniżej, a następnie korzystanie z instrukcji obsługi programu Bach. Dostęp do wszystkich funkcji Renoir'a jest wtedy dużo bardziej przyjazny dla użytkownika. Program Bach jest tylko jednym ze sposobów dostarczania do Renoir'a sekwencji znakowych składających się na jego program pracy. Użytkownik może opracować program korzystając z interfejsu operatora na PC, a następnie przesłać instrukcji będzie niezależne od PC. Komputer służy w tym przypadku jedynie do przesłania programu, który ma być wykonywany, jego wywołania oraz, jeśli to konieczne, skasowania go z pamięci Renoir.

Aby ustanowić komunikację pomiędzy sterownikiem, a komputerem konieczne jest wykonanie kilku kroków:

 Podłącz konektor X2 Renoir'a do portu COM1 lub COM2 komputera stosując przewód szeregowy (standardowy, skrosowany przewód PC)

#### Operacje do wykonania na RENOIR

 Wprowadź hasło "74269" aby uaktywnić funkcje sterownika. Po wprowadzeniu hasła pojawi się następujący komunikat:

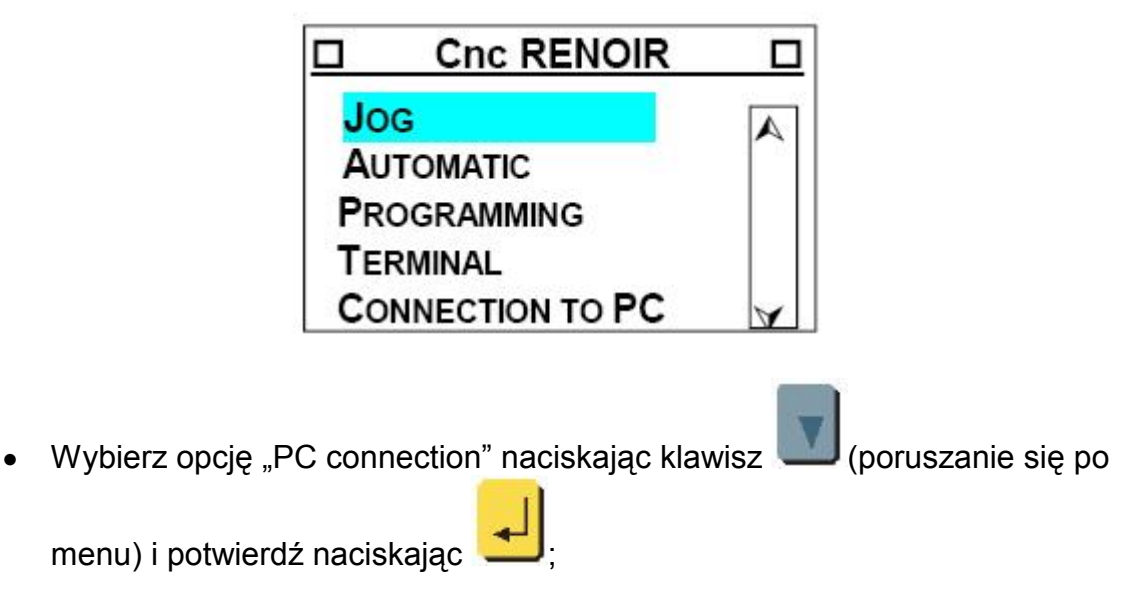

#### Operacje do wykonania na PC

- Zainstaluj oprogramowanie "BACH" zgodnie z załączonymi instrukcjami;
- Skonfiguruj system zgodnie z załączonymi instrukcjami

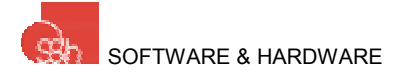

Więcej szczegółów technicznych w punkcie zatytułowanym "Podłączenie do pierwszego portu szeregowego" niniejszej instrukcji.

# **INTERFEJS OPERATORA**

Rozdział ten wyjaśnia jak uzyskać dostęp do wszystkich funkcji Renoir'a z poziomu klawiatury (bez używania oprogramowania Bach lub połączenia szeregowego z PC). W dalszej części opisane są funkcję poszczególnych klawiszy, które umożliwiają użytkownikowi wykonanie większości operacji.

Zalecane jest przeczytanie niniejszej instrukcji przynajmniej jeden raz, testując wszystkie funkcje na włączonym Renoir kiedy nie są podłączone do niego napędy.

# EKRAN, KLAWIATURA I WSKAŹNIKI LED

Sterownik Renoir posiada graficzny ekran LCD (240x128 pixeli), polyesterową klawiaturę membranową z klawiszami operacyjnymi, numerycznymi i funkcyjnymi, 2 diody wskazujące aktualny stan klawisza.

#### PRZEDNI PANEL

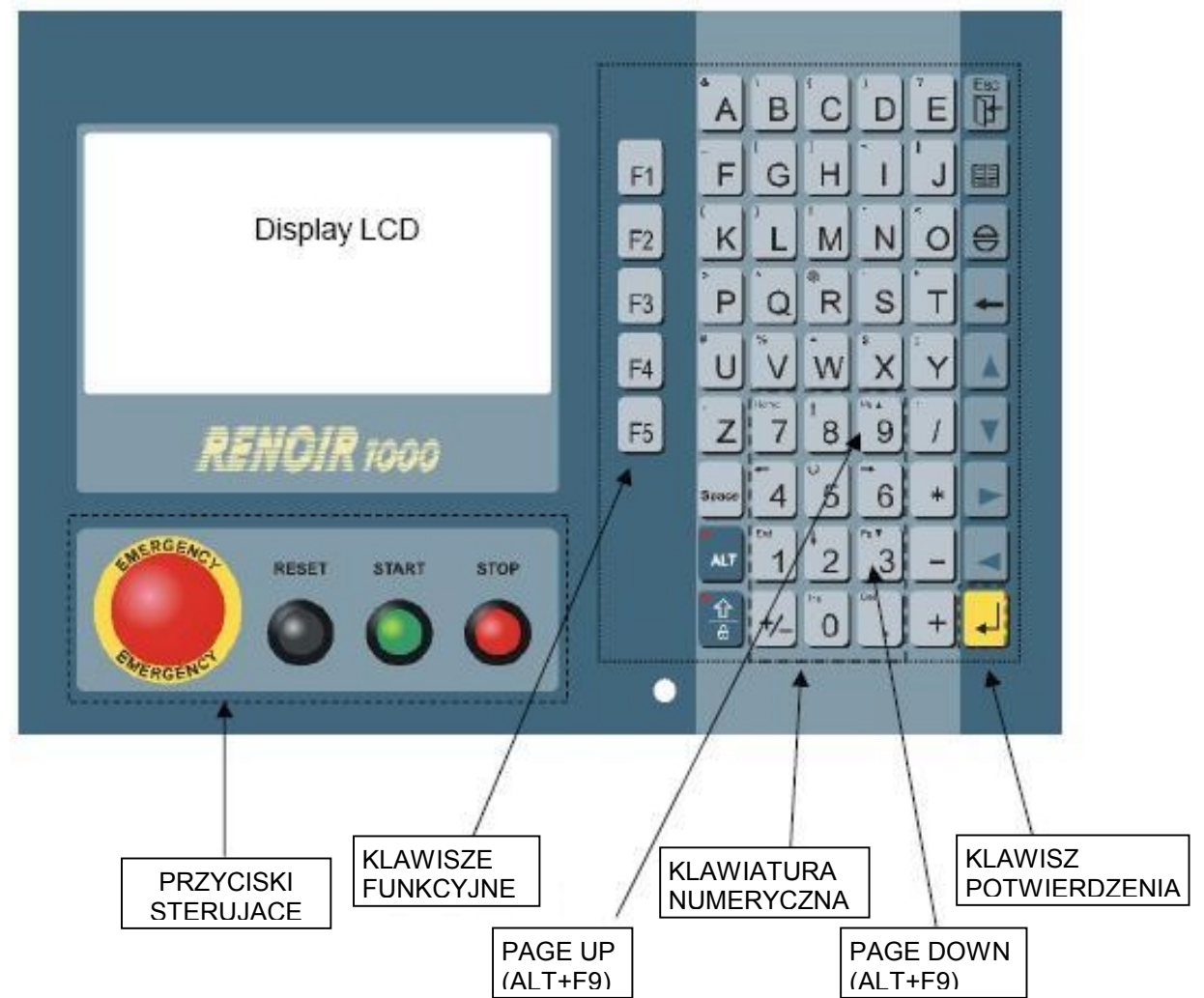

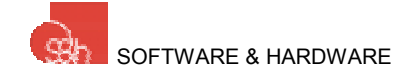

Po podłączeniu napięcia zasilania i ewentualnym anulowaniu wiadomości RAM CHECK ERROR pojawi się następujący ekran:

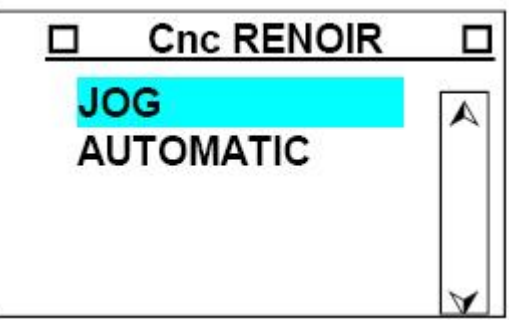

W tym momencie możliwa jest regulacja kontrastu wyświetlacza. Można jej dokonać za pomocą potencjometru z lewej strony Renoir'a.

# KI AWISZ

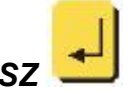

Klawisz ten służy do potwierdzania danych lub instrukcji. Jeśli zostanie on naciśnięty po wprowadzeniu wartości liczbowej spowoduje to potwierdzenie jej dla sterownika. Naciśnięcie klawisz w tym miejscu spowoduje wybranie operacji jog, co będzie skutkowało wyświetleniem następującego okna:

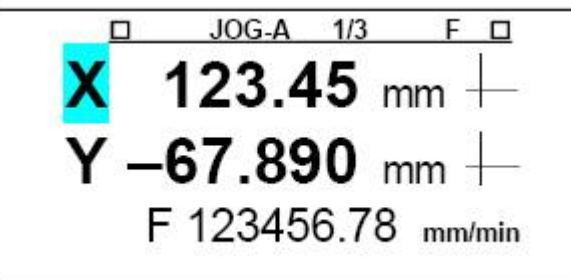

Pasek statusu u góry ekranu informuje nas, że aktualnym trybem jest "jog displacement of the axes" (JOG - AXES), że wyświetlany ekran jest pierwszym z trzech oraz, że dostęp do funkcji skojarzonej z tym ekranem jest możliwy po

naciśnięciu klawisza 💻 (F). Symbol 🕂 wskazuje, że rzeczywista pozycja maszyny odbiega od jej punktu bazowego. Jeśli pozycja rzeczywista "pokryje się" z

punktem bazowym pojawi się symbol 🕈

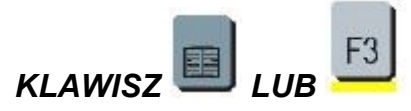

Klawisz ten służy do przełączania pomiędzy oknami w obrębie aktywnej funkcji. Dla trybu "Jog" są to: "DISPLACEMENT AXES", "READ INPUTS" oraz "DISPLAY OUTPUTS".

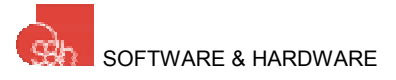

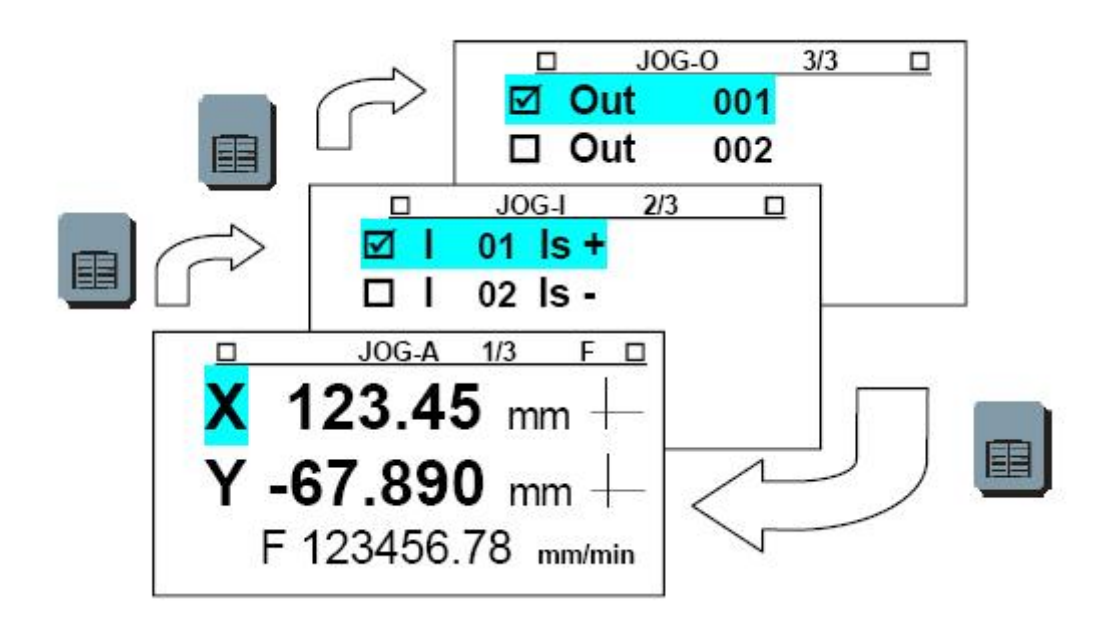

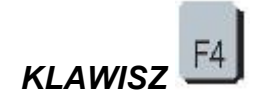

Wracając do ekranu "JOG – AXES", po naciśnięciu klawisza pojawia się ekran z parametrami przemieszczania. Są to: krok (STEP), czyli jednostka przemieszczenia ustawiana klawiszami +/- oraz dwie prędkości, z którymi ma być wykonywane przemieszczenie.

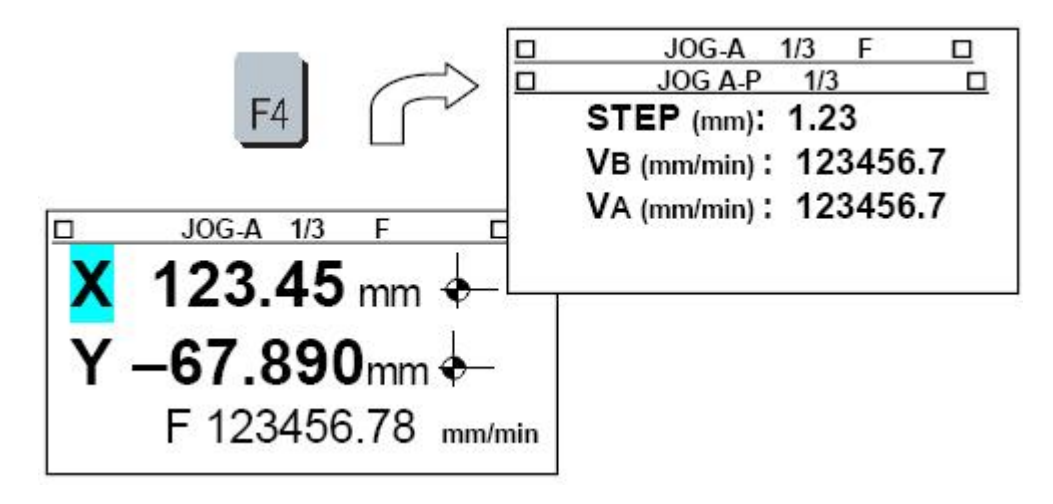

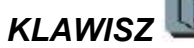

Jest to klawisz "EXIT" służący do anulowania bieżącej operacji i powrotu do poziomu operacyjnego lub poprzedniego menu. Jego pierwsze naciśnięcie spowoduje ponowne pojawienie się ekranu "JOG – AXES". Ponowne wciśnięcie spowoduje przejście do ekranu menu głównego.

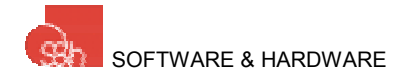

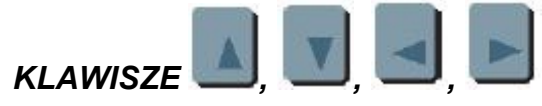

Klawisze strzałek: przesuwają kursor i/lub linie menu w zależności od trybu. Klawisze te mają różne znaczenie w poszczególnych trybach. Na przykład w trybie "JOG –

AXES" klawisz

jest używany do posuwu ręcznego wzdłuż wybranej osi w

kierunku dodatnim, natomiast klawisz *kierunku jest używany do posuwu ręcznego wzdłuż tej samej osi w przeciwnym kierunku.* 

KLAWISZ 💆

Klawisz ten służy do bezpośredniego wprowadzania wartości liczbowych. Przykładowo, w oknie "JOG – AXES", naciśnięcie tego klawisza umożliwia wprowadzenie współrzędnych punktu, do którego ma nastąpić przemieszczenie.

Potwierdzenie wprowadzonych koordynat klawiszem *powoduje przesunięcie w wybranej osi na określoną pozycję.* 

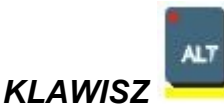

Służy do wybrania jednego ze znaków reprezentowanych przez każdy klawisz.

Przykładowo klawisz wierezentuje znak "<u>Y</u>" oraz "<u>·</u>". Kiedy klawiszowi

przyporządkowany jest więcej niż jeden znak, klawisz służy do wybrania jednego z nich. Po włączeniu zasilania dioda jest wyłączona i aktywna jest duża litera na środku klawisza.

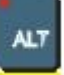

Naciśnięcie klawisza 💳 powoduje zapalenie się diody i uaktywnienie znaku

umieszczonego w lewym górnym rogu klawisza, co za tym idzie, naciśnięcie klawisza

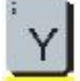

spowoduje wyświetlenie na ekranie sterownika znaku ";".

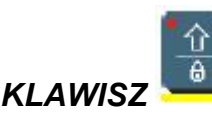

Klawisz ten służy do zmiany z dużej litery na małą i odwrotnie. Po włączeniu zasilania dioda jest włączona i aktywna jest duża litera na środku danego klawisza.

Naciśniecie klawisza

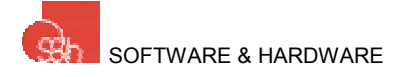

powoduje, że aktywna staje się mała litera, a dioda

gaśnie. Kiedy w tej sytuacji zostanie naciśnięty klawisz — na ekranie sterownika pojawi się znak "<u>y</u>".

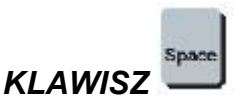

Jeśli klawisz ten zostanie naciśnięty w trybie "write text" oznacza znak spacji. W innym przypadku jest używany do przełączania pomiędzy parametrami. Przykładowo w trybie "JOG – AXES" klawiszem tym ustawiany jest początek układu współrzędnych:

punktu bazowego maszyny.

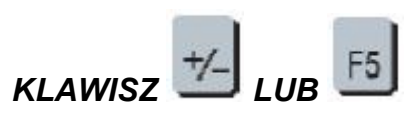

Naciśnięty trybie "DATA ENTRY" służy do zmiany znaku danej (ustawia wartość przeciwną). Użyty w innej sytuacji służy do przełączania między parametrami, np. w trybie "JOG – AXES" przełącza pomiędzy szybkim ("FAST") i wolnym ("SLOW") posuwem osi.

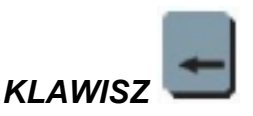

Jest to klawisz "DELETE". Służy do kasowania poprzedniego znaku wprowadzonego podczas wprowadzania programu lub danych. W innych przypadkach służy do kasowania lub anulowania podczas przeprowadzania różnych operacji.

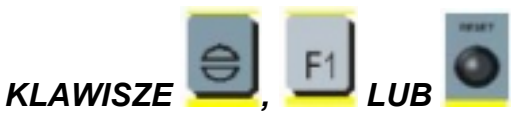

Jest to klawisz "SET" / "RESET" stosowany do aktywacji lub dezaktywacji warunków stanu awaryjnego lub alarmu.

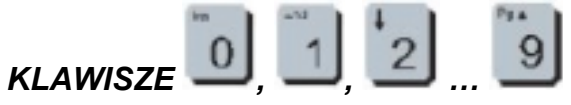

Są to klawisze numeryczne używane do wprowadzania wartości liczbowych, np. współrzędnych lub numeru programu.

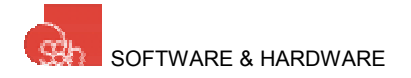

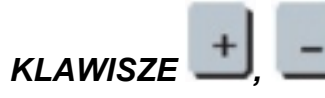

Klawisze "+" i "-" są związane z klawiaturą numeryczną i są używane do dodawania lub odejmowania określonej wartości od wartości bieżącej (jak w normalnym kalkulatorze). Mogą mieć również specjalne znaczenie w pewnych trybach, np. w trybie "JOG – AXES" służą do egzekwowania posuwu o jeden krok wzdłuż osi w kierunku dodatnim lub ujemnym.

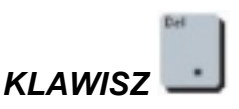

Przecinek, stosowany podczas wprowadzania wartości numerycznych do wprowadzania części ułamkowych wartości liczbowej.

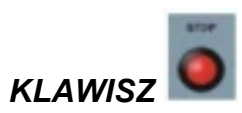

Klawisz "STOP" zatrzymuje wykonywanie bieżącego programu w trybie automatycznym ("AUTOMATIC"). Podczas wprowadzania ciągu znaków dezaktywuje tryb wstawiania ("INSERTION").

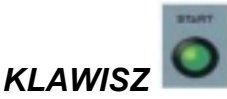

KLAWISZ KLAWISZ KIAWISZ KIAWISZ "START" uruchamia wybrany program w trybie automatycznym ("AUTOMATIC"). W innych trybach ma różne znaczenie, np. podczas wprowadzania ciągu znaków aktywuje tryb wstawiania ("INSERTION").

#### FUNKCJE CHRONIONE HASŁEM DOSTĘPU

Normalny ekran menu głównego jest następujący:

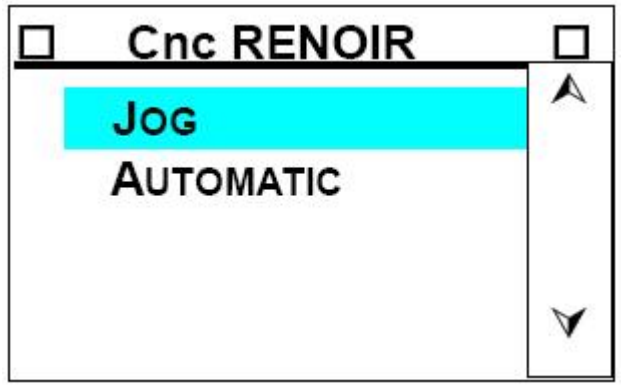

Z poziomu tego menu mozliwy jest jedynie posuw ręczny, wyszukiwanie zera maszyny oraz uruchomienie wpisanego wcześniej programu.

Pozostałe funkcje są zabezpieczone. Dostęp do nich jest możliwy po wpisaniu hasła "74269". Po wpisaniu tego hasła menu wygląda następująco:

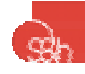

| Cnc RENOIR       |   |
|------------------|---|
| Jog              | A |
| AUTOMATIC        |   |
| PROGRAMMING      |   |
| TERMINAL         | ~ |
| CONNECTION TO PC | v |

Ponowne wprowadzenie hasła powoduje powrót do poprzedniego menu.

Teraz, gdy znaczenie poszczególnych klawiszy i podstawowych ekranów jest dla nas jasne, możemy poszerzyć swoją wiedzę o Renoir poznając jego poszczególne funkcje sterujące (CNC). Do tego celu musimy mieć parametry mechaniczne i elektryczne części ruchomych wczytane do jego pamięci. Jeśli taka konfiguracja nie została przeprowadzona fabrycznie to należy to zrobić korzystając z odpowiednich dodatków opisujących metodę obliczania parametrów, które mają być wpisywane.

#### MENU

Struktura interfejsu operatora sterownika Renoir to głównie różnego rodzaju menu oraz operacje, które operator może wskazać do wykonania.

#### MENU GŁÓWNE I POZIOMY MENU

Przy załączeniu zasilania, po wyświetleniu ekranów inicjujących, Renoir pokazuje menu główne będące listą podstawowych operacji, które mogą być wykonane przez Renoir.

Wybranie jednej z funkcji może spowodować pojawienie się innego menu: będzie ono aktywne dopóki zadanie do wykonania nie zostanie całkowicie zdefiniowane. Innymi słowy całe menu wraz z poszczególnymi poziomami tworzy pewną strukturę. Poczynając od menu głównego wybranie określonej funkcji powoduje wejście w odpowiednie podmenu, co widać również na drzewku menu.

#### WYŚWIETLANIE I WYBIERANIE LINII MENU

Podczas wyświetlania menu zaznaczona linia jest wyświetlana jako negatyw, tj. białe litery na czarnym tle. Po prawej stronie ekranu widoczny jest również pasek przewijania wskazujący również wyświetlaną linię menu.

Klawisze coraz są używane do wybierania następnej lub poprzedniej linii w stosunku do aktualnie wyświetlanej.

Klawisze oraz są stosowane do wybierania następnej lub poprzedniej strony w stosunku do aktualnie wyświetlanej.

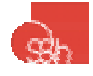

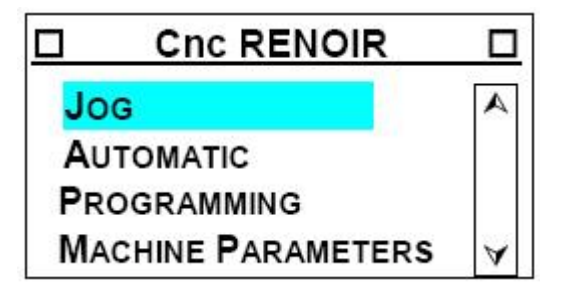

#### ZATWIERDZENIE WYBRANEJ LINII

Wybrana linia musi zostać zatwierdzona przez naciśnięcie klawisza Spowoduje to wykonania odpowiedniego zadania.

#### WYJŚCIE Z MENU

Z wyjątkiem menu głównego możliwe jest wyjście z każdego podmenu i powrót do

poprzedniego poprzez naciśnięcie klawisza . Jest to niezależne od wybranej aktualnie linii.

# STRUKTURA MENU - DRZEWO

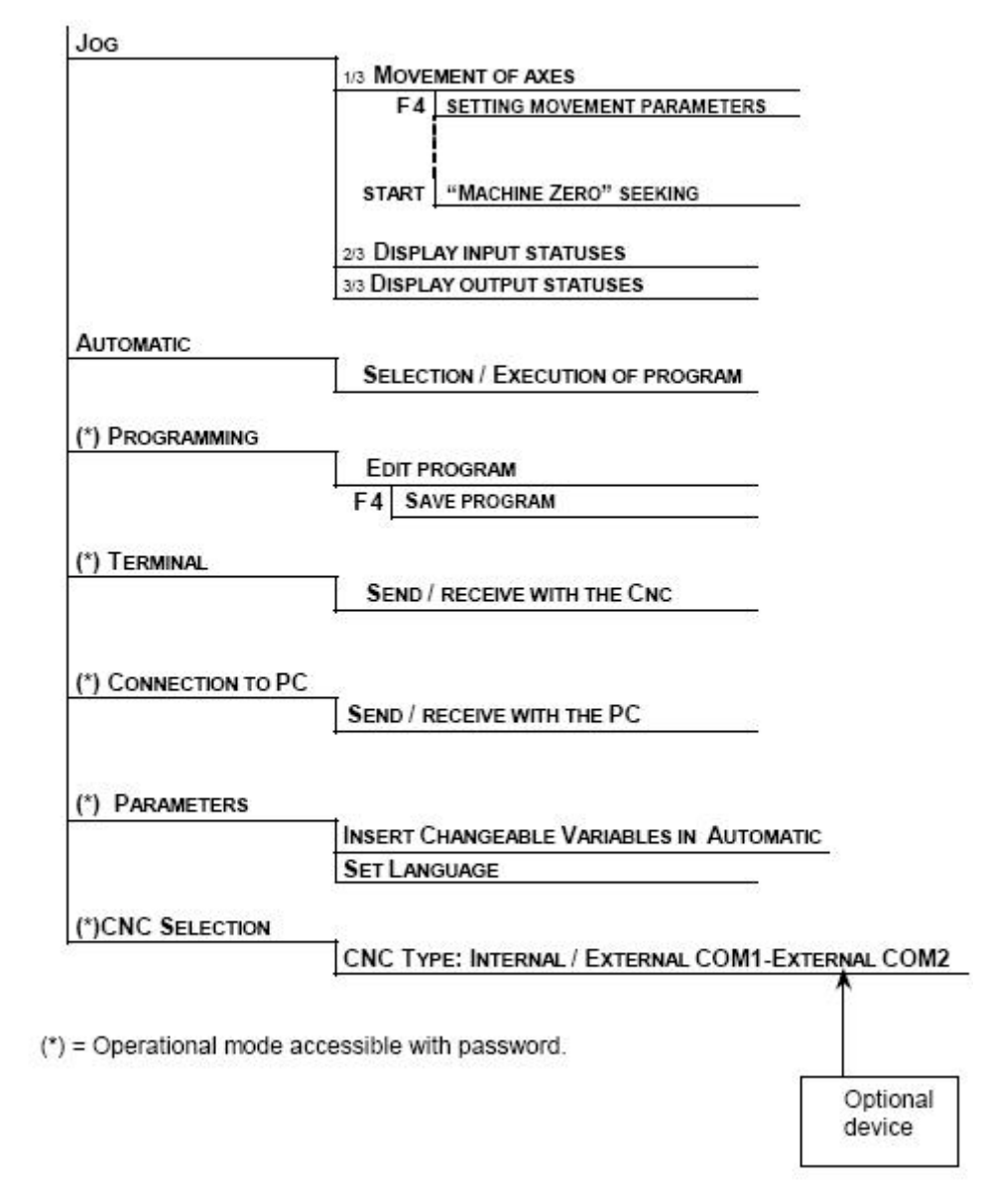

#### USTAWIANIE WARTOŚCI

Podczas wykonywania pewnych operacji operator jest proszony o ustawienie pewnych wartości liczbowych, które mogą być całkowite, rzeczywiste ze znakiem lub bez znaku, mogą również pełnić funkcję danych, które muszą być ustawione aby wykonać pewne operacje, np. współrzędne, szybkość, numer programu, itd.

#### POLE WPROWADZANIA

Kiedy wystąpi żądanie wprowadzenia określonej danej, na ekranie pojawia się pole wprowadzania, na którym widać wartość bieżącą oraz kursor. Wymiary i pozycja tego pola zmieniają się w zależności od funkcji, której dana dotyczy.

Przykład:

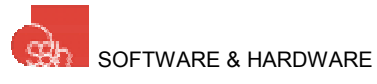

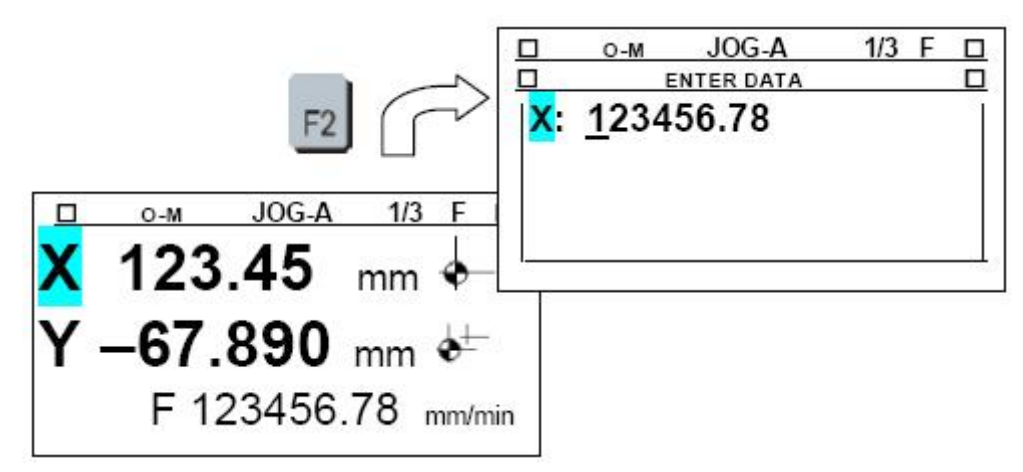

#### WPROWADZANIE DANYCH

| Wszelkie dane są wprowadzane przy pomocy klawiszy numerycznych        |          | 9               |
|-----------------------------------------------------------------------|----------|-----------------|
| klawisza przecinka 🛄 oraz, jeśli to potrzebne, klawiszy 🛃             | lub 드    | ) <sub>do</sub> |
| określenia znaku. Podczas wprowadzania danych jedynie te akceptowane. | klawisze | są              |

#### KOREKTA

Do momentu kiedy wprowadzana wartość nie zostanie potwierdzona, może być

skorygowana klawiszem . Naciśnięcie klawisza powoduje przesunięcie kursora o jedno miejsce w lewo kasując ostatnio wprowadzony znak.

#### **POTWIERDZENIE I ESCAPE**

Wprowadzana wartość musi być potwierdzona klawiszem <sup>1</sup>. Klawisz <sup>1</sup> jest używany do wyjścia z trybu wprowadzania danych (ang. DATA ENTRY) bez wprowadzania nowej wartości.

#### SPRAWDZANIE WPROWADZONYCH WARTOŚCI

Renoir sprawdza wprowadzone wartości i, jeśli są nieprawidłowe lub wykraczają poza zdefiniowane zakresy, wskazuje nieprawidłowości, a wprowadzone wartości nie są akceptowane.

# JOG

W trybie jog dostępne są następujące funkcje:

- 1/3 MOVEMENT OF THE AXES (przemieszczenie osi)
  - SET MOVEMENT PARAMETERS (ustawienie parametrów przemieszczenia)
  - MACHINE ORIGIN SEEKING (szukanie punktu bazowego maszyny)
- 2/3 DISPLAY OF THE STATUSES OF THE INPUTS (wyświetlenie statusu wejść)
- 3/3 DISPLAY OF THE STATUSES OF THE ONPUTS (wyświetlenie statusu wyjść)

Numer aktualnie aktywnej funkcji oraz całkowita liczba dostępnych funkcji w tym trybie jest wyświetlany u góry ekranu w linii statusu w postaci: "1/3". Ponadto w linii statusu jest wyświetlany symbol "**F**" oznaczający skojarzone podmenu.

Klawisz 📟 służy do przełączania pomiędzy dostępnymi funkcjami:

- 1/3 MOVEMENT OF THE AXES
- 2/3 DISPLAY OF THE STATUSES OF THE INPUTS
- 3/3 DISPLAY OF THE STATUSES OF THE ONPUTS

Kiedy aktywny jest ekran funkcji "MOVEMENT OF THE AXES" możliwe jest wywołanie

funkcji "PARAETERS" (parametry) za pomocą klawisza

- 1/3 MOVEMENT OF THE AXES
  - PARAMETERS: MOVEMENT

Kiedy aktywny jest ekran "MOVEMENT OF THE AXES", klawisz może być użyty do aktywowania funkcji poszukiwanie punktu bazowego maszyny (ang. "SEARCH FOR MACHINE ORIGIN").

#### JOG: 1/3 PRZEMIESZCZENIE W OSIACH

W tym trybie przemieszczenie w osiach może być realizowane ręcznie. Operator

może wybrać odpowiednią oś klawiszami i J. Zaznaczona oś jest jednoznacznie wskazywana na ekranie.

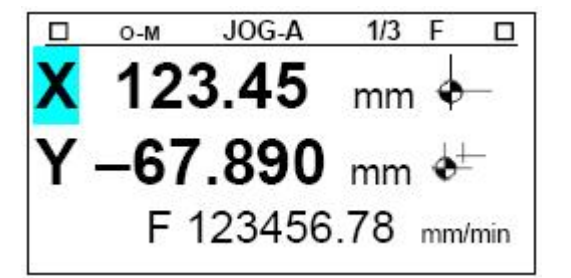

Wyświetlanie współrzędnych można w dowolnej chwili przełączać pomiędzy trybem absolutnym (ang. "ABSOLUTE") i inkrementalnym (ang. "INCREMENTAL) za pomocą

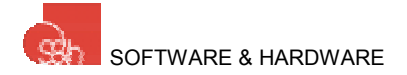

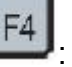

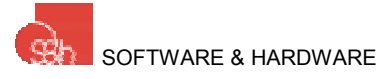

klawisza w menu "parametry" (ang. "PARAMETERS"). Na ekranie wskazywany jest wybrany początek układu współrzędnych oraz aktywny aktualnie sposób jego wyświetlania. W trybie absolutnym po prawej stronie współrzędnej widać symbol

 $\bar{}$  , w trybie inkrementalnym jest to  $\pm$ 

Naciśnięcie klawisza również umożliwia zdefiniowanie bieżącej pozycji zaznaczonej osi jako absolutny początek układu współrzędnych. W takim przypadku możliwa jest realizacja przemieszczeń do dowolnej pozycji wybranej przez użytkownika. Renoir pyta jednak o potwierdzenie przed wykonaniem instrukcji.

#### PRZEMIESZCZENIE W OSIACH

W zaznaczonej osi można dokonywać przesunięcia ręcznego do przodu lub do tyłu

przytrzymując odpowiednio klawisze lub lub klawisz zostanie zwolniony, ruch w osi zostaje wstrzymany.

Przemieszczenie w osi może być realizowane "krokowo" (ang. "STEP") do przodu lub

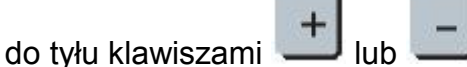

Podczas trwania przesunięcia współrzędne osi są na bieżąco uaktualniane na ekranie.

Za pomocą klawisza istnieje możliwość wyboru jednej z dwóch dostępnych prędkości przemieszczenia: szybkiej (ang. "HIGH") oraz wolnej (ang. "LOW").

| 1 | 28  |
|---|-----|
| C | - 1 |
| T | 4   |

Naciskając klawisz — operator ma możliwość ustawiania parametrów (ang. "PARAMETERS") trybu "JOG" takich jak wielkość kroku i ustawienie wartości prędkości "szybkiej" oraz "wolnej".

Wybrana oś może być przesunięta do zdefiniowanych współrzędnych korzystając z bezpośrednio wprowadzonych współrzędnych. Istnieją dwa przypadki: 1) Przemieszczenie do wprowadzonych współrzędnych

Naciśnij klawisz 2, aby wejść w tryb wprowadzania danych (ang. "DATA ENTRY"), wprowadź wymagane współrzędne dla wybranej osi, a następnie naciśnij

klawisz , aby potwierdzić wprowadzoną wartość i spowodować przemieszczenie zgodnie z wprowadzonymi współrzędnymi.

2) Względne przemieszczenie do wprowadzonych współrzędnych

Naciśnij klawisz <sup>12</sup>, aby wejść w tryb wprowadzania danych (ang. "DATA ENTRY"), wprowadź wymagane współrzędne dla wybranej osi, a następnie naciśnij

RENOIR – Instrukcja obsługi

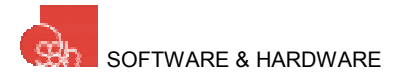

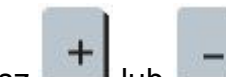

klawisz ub ub watości zostanie dodana lub odjęta od bieżącej wartości współrzędnej i nastąpi przemieszczenie do wartości będącej rezultatem obliczeń.

#### Uwaga

Absolutna wartość przesunięcia odnosi się do wybranego początku układu współrzędnych: punktu bazowego maszyny lub lokalnego punktu bazowego (przesuniętego względem punktu bazowego maszyny).

#### SZUKANIE PUNKTU BAZOWEGO MASZYNY

Funkcja szukania punktu bazowego maszyny (ang. "MACHINE ORIGIN SEEKING") może być użyta w trybie pracy ręcznej "JOG, …MOVEMENT THE AXES". Celem uaktywnienia

tej procedury naciśnij klawisz start 🔛 . Na ekranie pojawia się komunikat z prośbą o potwierdzenie wywołania tej funkcji.

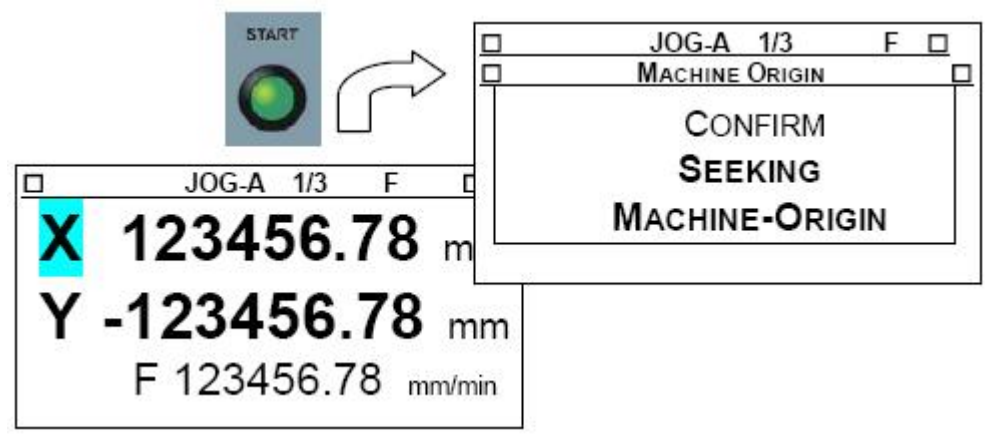

Naciśnięcie klawisza uaktywnia procedurę ustawiania (ang. "SET POINT"). Odpowiednie osie wysterowywane są dopóki odpowiednie mikroprzełączniki nie wskażą pozycji zero.

#### Uwaga

Procedura wyszukiwania punktu bazowego maszyny uruchamia program 116. Nie jest on widoczny w menu, jak wszystkie pozostałe powyżej numeru 99, ale dostęp do niego jest możliwy poprzez procedurę "DATA SETTING PROGRAMMING".

Procedurę ustawiania można przerwać naciskając klawisz

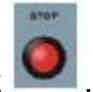

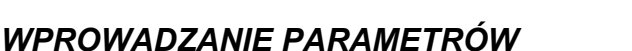

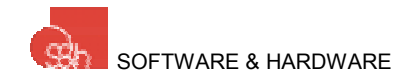

Dostęp do parametrów danego trybu jest możliwy po naciśnięciu klawisza <sup>[4]</sup>. V tym trybie możliwa jest zmiana następujących parametrów:

- Krok (ang. "STEP")
- Prędkość mała(ang. "SLOW")
- Prędkość duża (ang. "FAST")

| O-M   | JO                                                 | GA                                                                         | 1/3                                                                                         | F                                                                                                    |                                                                                                    |
|-------|----------------------------------------------------|----------------------------------------------------------------------------|---------------------------------------------------------------------------------------------|----------------------------------------------------------------------------------------------------|----------------------------------------------------------------------------------------------------|
| O-M   | JOG                                                | A-P                                                                        | 1/3                                                                                         | F                                                                                                    |                                                                                                    |
| EP (m | m): 1                                              | .23                                                                        |                                                                                             |                                                                                                    |                                                                                                    |
| (mm/n | nin) :                                             | 1234                                                                       | 56.7                                                                                        |                                                                                                    |                                                                                                    |
| (mm/r | nin):                                              | 1234                                                                       | 56.7                                                                                        |                                                                                                    |                                                                                                    |
|       |                                                    |                                                                            |                                                                                             |                                                                                                    |                                                                                                    |
|       | <u>о-м</u><br><mark>=Р (m</mark><br>(mm/n<br>(mm/n | <u>o-M JOG</u><br>o-M JOG<br><b>ΞP (mm): 1</b><br>(mm/min) :<br>(mm/min) : | <u>о-м JOG A</u><br>о-м JOG A-Р<br>EP (mm): <u>1.23</u><br>(mm/min): 1234<br>(mm/min): 1234 | <u>о-м</u> <u>JOG A</u> <u>1/3</u><br><u>о-м</u> <u>JOG A-P</u> <u>1/3</u><br><b>ЕР (mm): <u>1</u>.23<br/>(mm/min): 123456.7<br/>(mm/min): 123456.7</b> | <u>о-м</u> <u>JOG A</u> <u>1/3</u> F<br>о-м <u>JOG A-P</u> <u>1/3</u> F<br><b>EP (mm): <u>1.23</u></b><br>(mm/min): 123456.7<br>(mm/min): 123456.7 |

Parametr, który ma być modyfikowany jest podświetlany i widać ustawiony na nim

migający kursor. Za pomocą klawiszy i użytkownik ma możliwość zmiany parametru przeznaczonego do modyfikacji. Wpisanie nowej wartości musi

być potwierdzone za pomocą klawisza

Uwaga

Wartość kroku musi być z zakresu wartości minimalnej i maksymalnej zdefiniowanej w parametrach osi (ang. "AXES PARAMETERS").

#### JOG: 2/3 WYŚWIETLANIE STATUSU WEJŚĆ

W tym trybie możliwe jest wyświetlanie statusu wejść cyfrowych Renoir. Na ekranie pojawi się lista wejść. W każdej linii jest litera "l" (ang. "Input"), numer wejścia i jego opis, jeśli został zdefiniowany.

Wejście może mieć status: "aktywne" (☑) lub "nieaktywne" (□). Status jest wyświetlany w każdej linii z lewej strony ekranu.

|               | JOG-1 2/3 |   |
|---------------|-----------|---|
| <b>☑</b>   01 | Home 3    | A |
|               | Home2     |   |
| ☑ I 03        | Ls1 +     |   |
| ☑ I 04        | Ls1 –     |   |
| Ø   05        | Ls2 +     | ¥ |

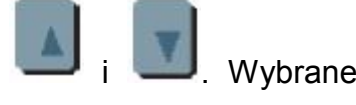

Przewijanie listy wejść odbywa się za pomocą klawiszy wejście jest "podświetlone" jako negatyw.

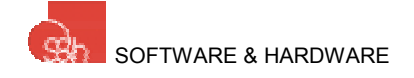

RENOIR - Instrukcja obsługi

#### JOG: 3/3 WYŚWIETLANIE STATUSU WYJŚĆ

W tym trybie możliwe jest wyświetlanie statusu wyjść cyfrowych Renoir. Na ekranie pojawi się lista wyjść. W każdej linii jest litera "O" (ang. "Output"), numer wyjścia i jego opis, jeśli został zdefiniowany.

Wyjście może mieć status: "aktywne" (☑) lub "nieaktywne" (□). Status jest wyświetlany w każdej linii z lewej strony ekranu.

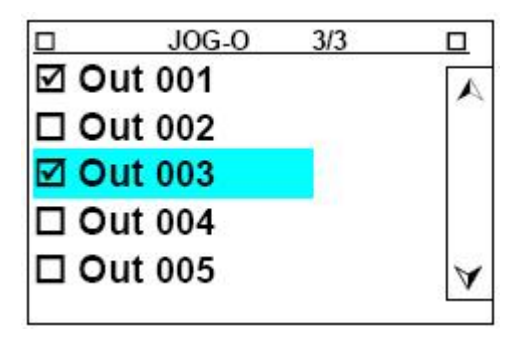

Przewijanie listy wejść odbywa się za pomocą klawiszy wejście jest "podświetlone" jako negatyw.

## PARAMETRY

Wybranie tej opcji z menu głównego powoduje pojawienie się następującego podmenu:

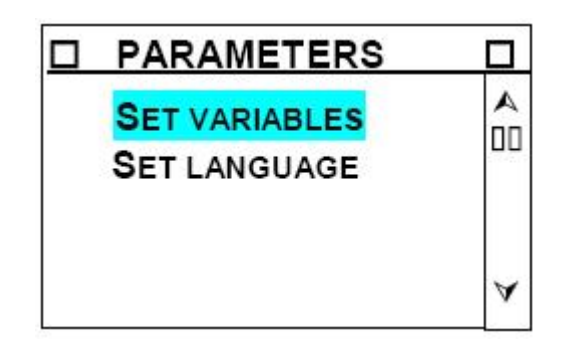

#### **USTAWIANIE ZMIENNYCH**

Opcja ta pozwala na skojarzenie 20 zmiennych wykorzystywanych w programie z 20 obszarami pamięci interfejsu operatora. Istnieje możliwość określenia numeru wskazującego zmienną (Q), opisu jej fizycznego znaczenia (TAG), określenia jej wartości minimalnej (MIN), maksymalnej (MAX) oraz liczbę miejsc po przecinku, które mają być wyświetlane (DEC). Renoir udostępnia 20 obszarów pamięci, lecz numery wskazujące daną zmienną mogą być dowolne. Nic nie stoi na przeszkodzie, aby zmienną Q103 skojarzyć z obszarem 1 (ang. "location 1"). W linii statusu, u góry, wyświetlany jest numer obszaru, z którym pracujemy.

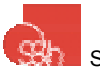

|      | LOCATION 1 |  |
|------|------------|--|
| Q:   | 0          |  |
| MIN: | 0.         |  |
| MAX  | : 0.       |  |
| DEC  | : 0        |  |
| TAG  | :          |  |

W trybie automatycznym (ang. "AUTOMATIC"), podczas wykonywania programu możliwe będzie skojarzenie bieżącej wartości z obszarem zdefiniowanym tutaj. Wartość ta będzie skojarzona ze zmienną CNC.

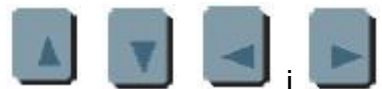

Klawiszami , , , , które zamierzamy kursor na pole, które zamierzamy modyfikować. Przykładowo obszar 1 może być zdefiniowany następująco:

|     | LOCATION 1    |  |
|-----|---------------|--|
| Q:  | 103           |  |
| MIN | l: 0.         |  |
| MA  | X: 2000.      |  |
| DEC | C: 0          |  |
| TAC | G: NO. CYCLES |  |

Teraz, w programie, zmienna, na którą będzie wskazywać Q103 powinna być liczbą całkowitą z zakresu 0 – 2000 i kiedy jej wartość jest wyznaczana w trybie automatycznym powinna być opisana jako "nr cyklu" (ang. "NO. CYCLES"). Przypisując zmiennej numer należy pamiętać, że:

- zmienne od Q1 do Q100 są ulokowane w pamięci ulotnej (ich wartość nie jest pamiętana po zaniku zasilania
- Zmienne Q96, Q97, Q98, Q99 i Q100 są zarezerwowane dla sterownika dla jego wewnętrznych funkcji, wśród których jedyne istotne dla użytkownika to Q98 = krok w trybie JOG oraz Q99 = aktualna prędkość przemieszczenia w trybie JOG
- Zmienne od Q101 do Q200 są ulokowane w pamięci nie ulotnej.

Pole Q może przyjmować wartości od 1 do 199. Pola MIN i MAX są ograniczone do 9 znaków łącznie z przecinkiem, ale wyłączając ewentualny znak minus. Jeżeli oba pola są ustawione na zero, zmienna może przyjmować dowolną wartość. Pole DEC może przyjmować wartości 0, 1 lub 3. Pole TAG jest ograniczone do 10 znaków.

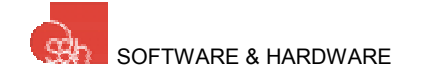

Aby wyświetlić obszary skojarzone ze zmiennymi należy użyć klawiszy

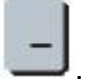

Naciśnięcie klawisza

spowoduje skojarzenie następnego obszaru.

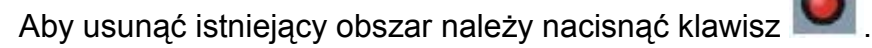

#### **USTAWIANIE JĘZYKA**

W tym menu możliwe jest wybranie języka, w którym pojawiać się będą komunikaty na ekranie

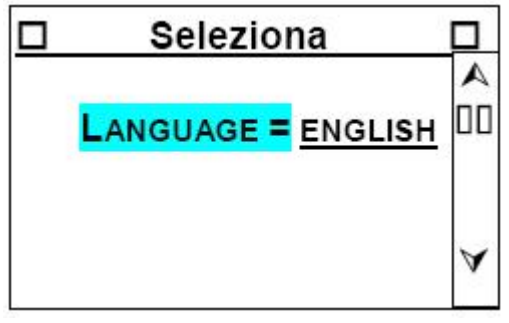

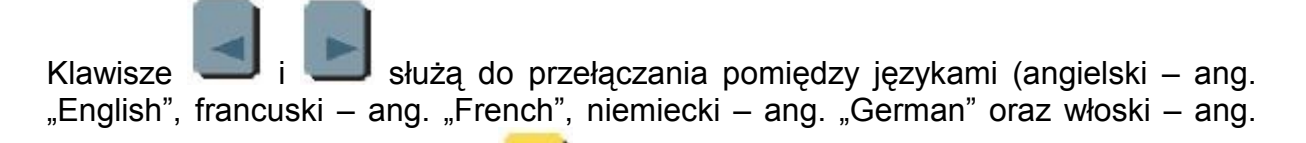

"Italian"). Za pomocą klawisza 📁 potwierdzamy dokonanie wyboru i powracamy do menu parametry (ang. PARAMETERS).

**Uwaga** Pełna zmiana języka jest możliwa dopiero po wyłączeniu i ponownym załączeniu jednostki.

# TRYB AUTOMATYCZNY

Tryb automatyczny pozwala na wybranie i uruchomienie jednego z programów zapisanych w pamięci sterownika.

#### TRYB AUTOMATYCZNY: WYBÓR PROGRAMU

Kiedy wybrany został tryb automatyczny, na ekranie wyświetlane są programy zapisane w pamięci Renoira.

Każda linia zaczyna się od litery "P" (od "program"), numeru programu oraz jego nazwy.

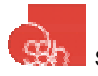

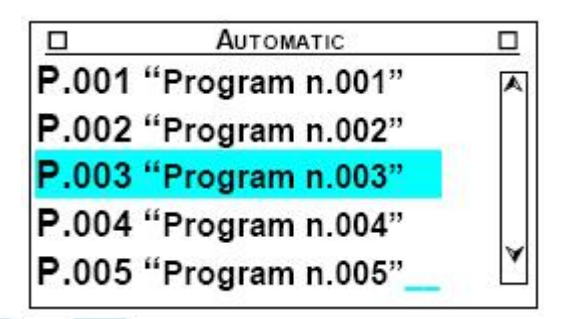

Używają klawiszy i przesuwamy kursor na program do wyświetlenia. Zaznaczony program jest podświetlany.

Można również bezpośrednio wywołać program. Aby to było możliwe należy, za

wprowadzić numer programu (1...100) zatwierdzając wybór klawiszem 🧧

#### TRYB AUTOMATYCZNY: WYKONYWANIE PROGRAMU

W tym trybie ekran sterownika pokazuje:

- W pierwszym wierszu od góry, pod linią statusu numer programu (P.025) i jego nazwę ("example").
- Numer aktualnie wykonywanej linii i zmienną "F override" zawierającą informację dotyczącą prędkości pracy wyrażoną w %, w drugim wierszu od góry.
- Aktualne współrzędne osi wyświetlane są na pozostałej części ekranu.

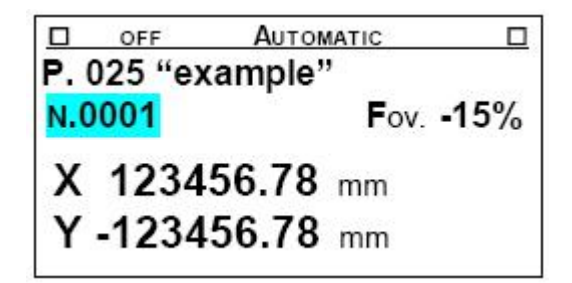

Numer aktualnie wykonywanej linii programu, współrzędne osi i aktualna prędkość pracy są na bieżąco uaktualniane podczas wykonywania programu.

#### START PROGRAMU

Kiedy naciśnięty zostanie klawisz uruchomiony.

Z

lub START wybrany program zostaje

Podczas trwania programu na ekranie wyświetlane są uaktualniane na bieżąco: numer linii programu, prędkość pracy (Fov wyrażona w %) oraz współrzędne osi. Podczas wykonywania programu dostępne są następujące funkcje:

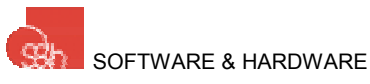

- огг
   Антоматісо
   П

   P. 025 "example"
   Fov. -15%

   N.0001
   Fov. -15%

   X 123456.78 mm

   Y -123456.78 mm
- 1) STOP: przerwanie wykonywanego programu. Dokonujemy tego naciskając

klawisz 📕 . Jeśli następnie wykonamy plecenie START, program będzie kontynuowany od miejsca, w którym został przerwany.

2) SET EMERGENCY: warunek awarii można aktywować za pomocą klawisza

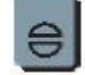

3) EXIT FROM AUTOMATIC: wyjście z trybu automatycznego. Polecenie to

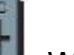

wywołujemy klawiszem . Wyjście z trybu automatycznego oznacza, że każdy uruchomiony program jest przerywany (STOP) i anulowany ("←").

#### STOP PROGRAMU

Naciśnięcie klawisza STOP **Markow** podczas wykonywania programu spowoduje przerwanie programu. W takich warunkach dostępne są następujące funkcje:

- CO STAAT
- 1) START: klawisz M, powoduje powrót do wykonywania programu od punktu, w którym został wcześniej przerwany poleceniem STOP.
- 2) CANCEL THE RUNNING OF THE PROGRAM: klawisz wooduje anulowanie

wykonywania programu. Późniejsze polecenie START (klawisz spowoduje, że wykonywanie programu rozpocznie się od nowa.

3) EXIT FROM THE AUTOMATIC MODE: rezygnacja z trybu automatycznego. Jest

osiągana poprzez naciśnięcie klawisza

#### PRACA KROKOWA

Tryb ten umożliwia wykonywanie programu krok po kroku (tzn. linia po linii). Każdy

kolejny krok jest realizowany po naciśnięciu klawisza 💻

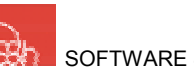

Możliwy jest powrót do ciągłego wykonywania programu, poczynając od następnej

linii, poprzez naciśnięcie klawisza lub START.

Uwaga Jeżeli wykonywanie programu zostało przerwane klawiszem i został

naciśnięty klawisz , Renoir wykonuje wszystkie instrukcje zgromadzone w buforze CNC. Dopiero po opróżnieniu bufora przechodzi do pracy krokowej.

#### AKTYWACJA STANU ALARMOWEGO

Wciśnięcie klawisza 🔛 w dowolnym momencie powoduje, że zostaje spełniony warunek stanu alarmowego (na życzenie operatora) i na ekranie wyświetlony zostanie tekst "WARNING!" oraz przyczyna wywołania alarmu. Kiedy sterownik znajduje się w stanie alarmowym dostępne są funkcje trybu "ALARM / ERROR HANDLING" (ang. tryb obsługi stanu alarmowego).

#### ALARM / ERROR HANDLING

Podczas wykonywania każdego programu na bieżąco sprawdzana jest obecność alarmów i błędów. Po wykryciu alarmu aktualnie wykonywany program zostaje czasowo zawieszony, a na ekranie pojawia się komunikat :"WARNING !" wraz z przyczyną wystąpienia alarmu.

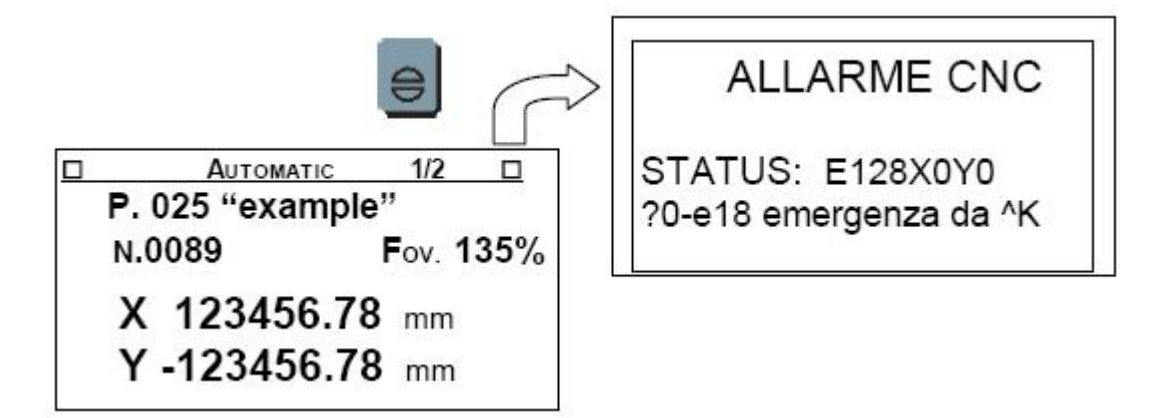

Kiedy system jest w trybie "WARNING !" dostępne są następujące funkcje:

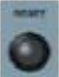

1) **RESET EMERGENCY:** wciśnięcie klawisza powoduje reset alarmu. Komunikat "WARNING !" znika. W tym momencie stan alarmowy jest dezaktywowany i możliwa jest kontynuacja pracy w trybie "RUN PROGRAM". Następuje jednak restart programu od początku.

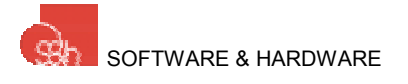

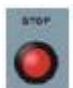

2) SILENCE EMERGENCY: kiedy jako pierwszy zostanie wciśnięty klawisz mamy dostęp do wszystkich trybów operacyjnych. W związku z tym, że stan alarmowy nie został anulowany nie jest możliwy ruch w osiach, a ekran "CNC ALARM" jest pokazywane przy powrocie do trybów "JOG" i "AUTOMATIC".

Znaczenie ciągu znaków będących statusem alarmu jest opisane w instrukcji programowania. Ciąg ten jest wywoływany instrukcją ^D.

#### FOV: % ZMIANA PRĘDKOŚCI

W dowolnej chwili, podczas pracy w trybie "AUTOMATIC" (ang. automatyczny), wartość prędkości pracy ("work speed") zdefiniowana w programie może być zmieniana w zakresie 1%...0%...200%. Wartość 0% oznacza, że prędkość zdefiniowana w programie ma pozostać nie zmieniona.

Używając klawisza zwiększamy procentową wartość prędkości pracy (ang. "work speed").

Używając klawisza zmniejszamy procentową wartość prędkości pracy (ang. "work speed").

Na życzenie wartość prędkości może również wprowadzona bezpośrednio. W tym

celu należy nacisnąć klawisz 2, aby przejść do trybu wprowadzania danych (ang. "DATA ENTRY"). Należy wprowadzić wartość z zakresu (-99...0...100) i nacisnąć

-

aby potwierdzić.

#### ZMIANA PARAMETRÓW

Ta komenda pozwala na definiowanie zmiennych z poziomu menu "Parameters". Aby

je aktywować należy nacisnąć klawisz

Zostanie wyświetlony pierwszy dostępny parametr. Może on zostać zmodyfikowany przez wprowadzenie nowej wartości (poprzednia wartość będzie wyświetlana w nawiasach).

Do poruszania się po liście zmiennych służą klawisze 🕂 i 💶

Naciśnii klawisz

1

aby potwierdzić wybór oraz wprowadzić wartość.

Aby powrócić do trybu automatycznego naciśnij klawisz

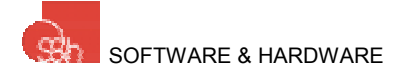

## PROGRAMOWANIE

Tryb programowania jest jedynym, w którym wszystkie operacje dotyczące obsługi programów są dozwolone: czytanie, zapisywanie, wtrącanie oraz usuwanie, Po wejściu w ten tryb na ekranie pokazuje się lista programów zapisanych w pamięci (ang. "PROGRAM MEMORY"). Każda linia, oznaczona literą "P" (jak Program), zawiera numer programu i jego nazwę.

|       | Progr.          |   |
|-------|-----------------|---|
| P.001 | "Program n.001" | A |
| P.002 | "Program n.002" |   |
| P.003 | "Program n.003" |   |
| P.035 | "Program n.035" |   |
| P.060 | "Program n.060" | × |

#### WYBÓR PROGRAMU

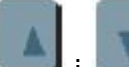

Klawisze *i kursora* i *kursora* na odpowiedni program. Wybrany program jest podświetlany.

Po ustawieniu kursora na odpowiedni program użyj klawisza 兰 aby pokazać ekran "DISPLAY / MODIFY A PROGRAM".

Aby ustawić kursor bezpośrednio na konkretny numer programu użyj klawisza aby przejść do trybu wprowadzania danych, wprowadź numer programu (1...200) i

naciśnij ڬ aby potwierdzić.

#### UWAGA!

Jeżeli zaznaczonego programu nie ma w pamięci automatycznie uruchamiany jest tryb programowania "DISPLAY / MODIFY A PROGRAM".

Aby wyjść z trybu programowania naciśnij klawisz

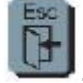

#### ORGANIZACJA PAMIĘCI

Na rysunku poniżej widoczna jest organizacja pamięci. Widoczne są dwa obszary:

#### Pamięć programu

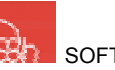

Pamięć ta jest przeznaczona do zapisywania programów pracy. Należy ona do bloku CNC process. Dane w niej zapisane są pamiętane po odłączeniu zasilania dzięki podtrzymaniu bateryjnemu.

Miejsce zarezerwowane na Pamięć programu wynosi 150 000 znaków.

#### Pamięć robocza

Pamięć ta zawiera program wyświetlany i modyfikowany w fazie edycji. Dane zawarte w tej części pamięci nie są pamiętane po odłączeniu zasilania. Miejsce zarezerwowane na PAMIĘĆ ROBOCZĄ wynosi 40 000 znaków.

Podczas edycji programu w pamięci roboczej należy pamiętać o pewnych ograniczeniach:

1) maksymalna długość linii:

80 znaków 999 linii

2) maksymalna liczba linii programu:

USER INTERFACE CNC PROCESS PROCESS WORK PROGRAM MEMORY MEMORY Program Program 001 in "EDITING" Program 008 Program 015  $\approx$ Program 047 Program 110

#### WPROWADZANIE PROGRAMU

Aby wprowadzić nowy program (który jeszcze nie znajduje się w pamięci programu)

naciśnij klawisz 🛄, aby przywołać ekran wprowadzania danych (ang. "DATA

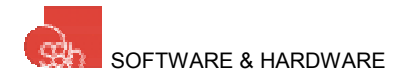

ENTRY") i wprowadź numer programu z zakresu 1...199. Aby potwierdzić naciśnij

klawisz 🗲

Jeżeli program jest pusty Renoir uruchomi edycję, aby wprowadzić pierwszą linię programu.

#### USUWANIE PROGRAMU

Po ustawieniu kursora na wybrany programie naciśnij klawisz , aby go usunąć. Zanim wykonane zostanie to polecenie Renoir zapyta operatora o potwierdzenie decyzji o usunięciu programu.

#### WYŚWIETLANIE / MODYFIKACJA PROGRAMU

Wchodząc w ten tryb powodujemy wyświetlenie wybranego wcześniej programu na ekranie. Program jest zbudowany z "linii" (ciągi znaków określające instrukcje i/lub komentarze).

Numer wybranego programu, numer linii, w której znajduje się kursor oraz numer kolumny są wyświetlane w linii statusu (pierwsza linia u góry ekranu).

|              | Prog.:003 2-1    | F |     |
|--------------|------------------|---|-----|
| [<br>"Progra | am n 003"        |   | •   |
|              |                  |   |     |
| G00 X1       | 00.5 Y2500 F3000 | ) |     |
| K            |                  |   | > ¥ |

Edytor umożliwia pracę w trybie pełnoekranowym. Dostępne są poszczególne funkcje:

#### PRZESUWANIE KURSORA

Klawisze

służą do przewijania linii programu do góry i do dołu.

Klawisze

służą do przesuwania kursora do tyłu i do przodu linii.

#### WPROWADZANIE / NADPISYWANIE ZNAKU

Podczas edycji programu możliwe jest wykorzystanie dwóch trybów pracy:

 Tryb INSERT ENABLED (ang. insert aktywny) (kursor: "\_") Jeśli tryb INSERT jest aktywny znak wprowadzany z klawiatury pojawi się na pozycji kursora. Znaki po prawej stronie kursora zostaną przesunięte w prawo.

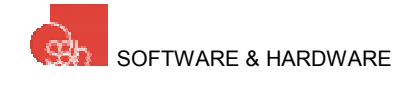

Tryb "INSERT ENABLED" aktywowany jest klawiszem

 Tryb INSERT DISABLED (ang. insert nie aktywny) (kursor: "
 ") Jeżeli tryb INSERT jest nie aktywny wprowadzany z klawiatury znak pojawi się na pozycji kursora nadpisując poprzedni znak.

Tryb "INSERT DISABLED" aktywowany jest klawiszem

#### KASOWANIE ZNAKÓW

Naciśnięcie klawisza bowoduje natychmiastowe usunięcie znaku po lewej stronie kursora.

#### WPROWADZANIE NOWEJ LINII

Aby wprowadzić nową linię programu należy:

- 1) Aktywować tryb INSERT ENABLED (kursor: "\_")
- 2) Ustawić kursor bezpośrednio po prawej stronie ostatniego znaku linii, po której chcemy wprowadzić nową linię
- 3) Nacisnąć klawisz ڬ aby wstawić nową linię. Wszystkie kolejne linie zostaną automatycznie przesunięte w dół.

Jeżeli dana linia jest ostatnia, naciśnięcie klawisza Spowoduje automatyczne dodanie nowej linii na końcu programu.

#### KASOWANIE LINII

Aby usunąć daną linię należy ustawić kursor na początku następnej linii i używając

klawisza 🛛

i kasować znaki aż do usunięcia całej linii.

#### FUNKCJA SAMOUCZENIA

Zamiast ręcznie pisać program dla trajektorii, w których interpolacja kołowa odbywa się jedynie w płaszczyźnie XY, można wykorzystać zaimplementowaną w Renoir procedurę samouczenia. Pozwoli ona skrócić czas potrzebny do napisania programu i praktycznie wykluczy możliwość popełnienia formalnych błędów.

Funkcja samouczenia może być aktywowana podczas pisania programu gdy sterownik znajduje się w trybie programowania (ang. "PROGRAMMING").

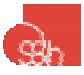

Kursor należy ustawić na odpowiedniej linii programu, tzn. tam gdzie ma być

wstawiona instrukcja. Następnie należy nacisnąć klawisz <sup>1</sup> Pojawi się następujące menu:

| ISTRUCTION    |
|---------------|
| DISPLACEMENT  |
| LINE          |
| ARC           |
| CIRCLE        |
| VELOCITY      |
| ORIGIN        |
| CANCEL ORIGIN |
| SUBPROGRAM    |

Kiedy zostanie wybrana instrukcja DISPLACEMENT, LINE, ARC lub CIRCLE wyświetlacz pokazuje ekran operacji ręcznych lub, jeżeli program 117 (który jest kompilowany przez użytkownika dla specjalnie wymagających aplikacji) znajduje się w pamięci sterownika, zostanie on włączony i powinien umożliwić ręczne przemieszczenia osi. Oznacza to, że operator może realizować wszystkie wymagane przemieszczenia ręcznie, poczynając od bieżącej pozycji, która zawsze oznacza punkt początkowy, aż do pozycji, w której osiągnięta zostanie pozycja końcowa.

Instrukcja DISPLACEMENT (z ang. przemieszczenie) jest wprowadzana do programu jako linia opisana w kodzie ISO jako G0. Oznacza to, że przemieszczenie będzie realizowane bez interpolacji oraz bez możliwości stosowania funkcji związanych z prędkością.

Instrukcja LINE (z ang. linia) jest wprowadzana do programu jako linia opisana w kodzie ISO jako G1. Oznacza to, że przemieszczenie będzie realizowane z interpolacją w poszczególnych osiach i możliwe będzie wykorzystywanie funkcji związanych z szybkością,

Kiedy osie są ustawione na pozycji zawartej w instrukcji DISPLACEMENT lub LINE

naciśnij klawisz u aby wprowadzić linię programu do listy instrukcji. Wyświetlacz powróci do trybu ręcznego (ang. "MANUAL"). Operator może programować wtedy

kolejny segment analogowy lub naciskając ponownie powrócić do trybu normalnego programowania wybrać inną instrukcję. Instrukcję DISPLACEMENT oraz LINE odnoszą się do wszystkich osi, które obsługuje dany model sterownika Renoir.

Instrukcja ARC (z ang. łuk) wymaga podania dwóch punktów, które znajdują się na trajektorii zgodnie z kolejnością z jaką mają być osiągane. Po podaniu drugiego punktu i zweryfikowaniu poprawności (sterownik sprawdza czy podane punkty stanowią wycinek okręgu) sterownik automatycznie ustawia osie na pozycji początkowej, a następnie realizowane jest przemieszczenie zgodnie ze

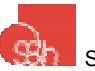

zdefiniowanym łukiem. Po zakończeniu procedury program powraca do normalnej edycji. Jeżeli koordynaty są błędne (np. koordynaty są jednakowe lub podane punkty tworzą linię) sterownik ustawia się na pozycji początkowej bez interpolacji i nie wprowadza danej linii do listy instrukcji. Instrukcja A**RC** może być stosowana jedynie w osiach X oraz Y.

Instrukcja CIRCLE wymaga znajomości kierunku (zgodnie lub przeciwnie do ruchu wskazówek zegara), w którym będzie wykonywany ruch. Bieżąca pozycja jest traktowana jako pierwszy punkt na średnicy okręgu. Operator musi wprowadzić koordynaty punktu leżącego na przeciwległym końcu średnicy. W tej sytuacji, po wprowadzeniu punktu, sterownik ustawia osie na pozycji startowej i realizuje całe koło. Po zakończeniu program wraca do normalnego trybu edycji. Instrukcja CIRCLE może być realizowana w osiach X i Y.

Instrukcja VELOCITY (z ang. prędkość) używana jest do zdefiniowania prędkości, z którą mają się odbywać przemieszczenia. Prędkość ta jest zachowywana do momentu kiedy w programie nie nastąpi zmiana. Wartość numeryczna może być również wprowadzona w odpowiednim oknie.

Instrukcja O**RIGIN** (z ang. początek układu współrzędnych, punkt bazowy) umożliwia odniesienie koordynat do bieżącej pozycji z uwzględnieniem zera maszyny. Funkcja ta jest użyteczna do tworzenia modułów (podprogramów), które służą do powtarzania pewnych elementów w różnych miejscach.

Instrukcja CANCEL ORIGIN (z ang. anulowanie początku układu współrzędnych, anulowanie punktu bazowego) służy do anulowania względnego początku układu współrzędnych i przywrócenia stanu, w którym początek układu współrzędnych znajduje się w punkcie zerowym maszyny.

Instrukcja SUBPROGRAM (z ang. podprogram) służy do wywoływania podprogramów w trakcie wykonywania programu głównego. Są one wykonywane przed przejściem do następnej linii programu głównego. Numer programu wprowadzany jest w odpowiednim oknie.

Jako przykład omówione zostanie wiercenie czterech otworów w arkuszu metalu jaki zgodnie z poniższym rysunkiem:

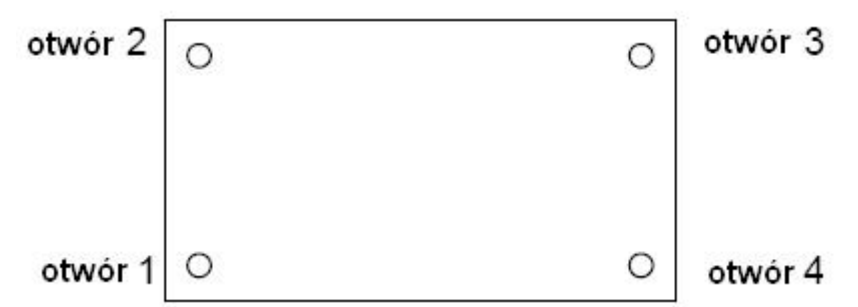

Punkt bazowy odnosi się do lewego dolnego rogu arkusza. Zakładamy, że poszczególne arkusze przeznaczone do nawiercania znajdują się w grupach po trzy sztuki na płaszczyźnie XY.

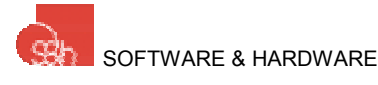

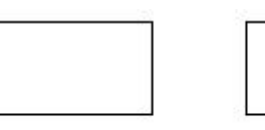

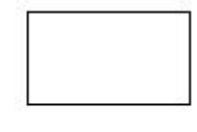

#### arkusz 1 arkusz 2 arkusz 3

Program powinien posiadać następującą konstrukcję:

- 1. Szukanie zera maszyny.
- 2. Ręczne ustawienie osi X i Y w pionie powyżej punktu bazowego w rogu arkusza
- 3. Otwarcie nowego programu #2
- 4. Instrukcja ORIGIN; od tej chwili koordynaty będą się odnosić do bieżącej pozycji
- 5. Instrukcja DISPLACEMENT; ustawienie osi na środku otworu 1
- 6. Instrukcja podprogram #3; program #3 obsługuje jedynie wiercenie
- 7. Instrukcja DISPLACEMENT; ustawienie osi na środku otworu 2
- 8. Instrukcja podprogram #3
- 9. Instrukcja DISPLACEMENT; ustawienie osi na środku otworu 3
- 10. Instrukcja podprogram #3
- 11. Instrukcja DISPLACEMENT; ustawienie osi na środku otworu 4
- 12. Instrukcja podprogram #3
- 13. Instrukcja CANCEL ORIGIN
- 14. Zapisanie programu #2
- 15. Szukanie zera maszyny
- 16. Otwarcie nowego programu #1
- 17. Instrukcja VELOCITY=10000
- 18. Instrukcja DISPLACEMENT; ustawienie osi w punkcie bazowym arkusza 1
- 19. Instrukcja podprogram #2; wiercenie czterech otworów zaczynając od aktualnej pozycji
- 20. Instrukcja DISPLACEMENT; ustawienie osi w punkcie bazowym arkusza 2
- 21. Instrukcja podprogram #2
- 22. Instrukcja DISPLACEMENT; ustawienie osi w punkcie bazowym arkusza 3
- 23. Instrukcja podprogram #2
- 24. Instrukcja DISPLACEMENT; ustawienie osi w punkcie zerowym maszyny
- 25. Zapisanie programu #1

Jeśli Program #1 jest uruchomiony wywiercone zostanie wszystkie 12 otworów.

#### EDYCJA PROGRAMU

Funkcja samouczenia może być aktywowana podczas edycji w dowolnej linii programu bez względu na to, czy mamy do czynienia z nowym programem, czy modyfikowanym. Aby to zrobić należy ustawić kursor na miejsce, w którym komenda stworzona przez tę instrukcję ma być wstawiona.

Należy pamiętać, że podczas samouczenia, pierwszym punktem jest zawsze bieżąca pozycja i może ona nie pokrywać się z punktem, który został osiągnięty w poprzedniej linii programu.

#### WPISYWANIE PROGRAMU

W trakcie edycji program znajduje się w pamięci roboczej, której zawartość jest ulotna. Oznacza to, że jej zawartość jest tracona po wyłączeniu zasilania. Ponadto

programu naciśnij klawisz

program zapisany w tej pamięci nie może być uruchomiony w trybie automatycznym. Każda zmiana w programie musi być zapisana w pamięci programu.

Aby wpisać stworzony program i przesłać go z pamięci roboczej do pamięci F4

potwierdzenie. Aby to zrobić naciśnij

Wyświetlane teraz menu pokazuje wszystkie zapisane programy. Program można zapisać na dwa sposoby:

1. Jeżeli chcesz nadpisać program na inny już istniejący, należy podświetlić

program, który ma zostać nadpisany, a następnie nacisnać klawisz

2. Jeżeli nie chcesz nadpisać żadnego programu użyj klawisza

wprowadzić nowy, nieużywany numer i potwierdź klawiszem

#### WYJŚCIE Z TRYBU EDYCJI

Wyjście z trybu edycji odbywa się za pomocą klawisza

Przed opuszczeniem trybu edycji sterownik "pyta" czy program znajdujący się w pamięci roboczej powinien być zapisany w pamięci programu.

#### TERMINAL

Ta procedura jest stosowana do pracy w trybie bezpośrednim. Daje więc możliwość wysłania ciągu instrukcji (więcej: CNC Instruction Manual).

Każdy ciąg instrukcji może być korygowany przed potwierdzeniem (klawisz

pomoca klawisza Aby wysłać pilne instrukcje, takie jak <Ctrl-W>, <Ctrl-O> itd. (ich znaczenie jest

wyjaśnione instrukcji programowania CNC) naciśnij klawisz , a nastepnie pożadane litery.

Aby wyjść z trybu terminala naciśnij klawisz

# PODŁĄCZENIE DO PC

Tryb ten jest stosowany do pracy z oprogramowaniem narzędziowym BACH do pracy i zarządzania procesami CNC obsługiwanymi w sterowniku z poziomu PC poprzez łącze szeregowe.

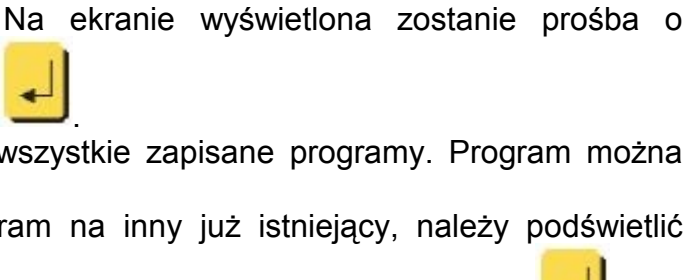

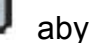

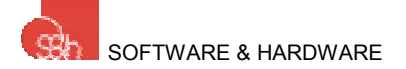

Więcej szczegółów dotyczących protokołu komunikacji w Dodatku 2. Połączenia fizyczne omówiono w rozdziale "Podłączenie do portu szeregowego numer 1".

# WYBÓR CNC

Funkcja ta służy do wyboru wewnętrznego CNC, zewnętrznego CNC na porcie COM1 lub COM2 (zwykle stosowane jest wewnętrzne CNC). Jeśli wybrane zostanie zewnętrzne sterowanie CNC wszystkie operacje wszystkie operacje zostaną przeadresowane poprzez COM1 lub COM2.

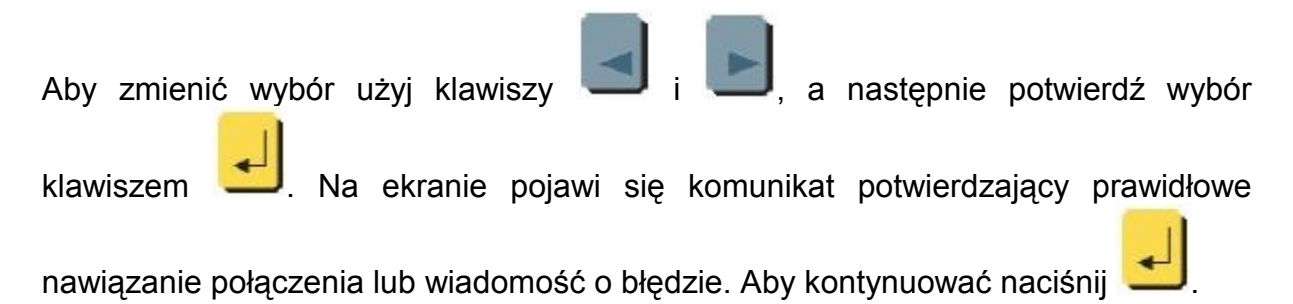

# TRYB PANELU OPERATORSKIEGO

Praca w tym trybie umożliwia uruchomienie programu za pomocą wejścia logicznego sterownika. Kiedy wejście przyjmie stan aktywny uruchamiany jest odpowiedni program. Wejścia mogą definiowane jako aktywne kiedy klawisz jest naciskany i/lub kiedy klawisz jest zwalniany. Tabela zależności pomiędzy wejściami i programami, które one uruchamiają jest pokazana poniżej. Niektóre programy, które są uruchamiane w ten sposób odpowiadają pewnym akcjom w trybie jog. Przykładowo program 116 jest uruchamiany, aby zrealizować najazd na punkt zerowy maszyny w trybie jog lub w trybie automatycznym. Jeżeli programu 101 nie ma w pamięci ręczne przemieszczenie odbywa się za pomocą klawiszy opisanych wcześniej. Jeżeli program 101 znajduje się w pamięci zostanie on wykonany po naciśnięciu klawisza przesunięcia osi X w kierunku dodatnim.

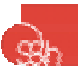

| Number   | Program on | Associated key | Program on | Associated   |
|----------|------------|----------------|------------|--------------|
| of input | key down   | 25,536         | key up     | key          |
| 1        | 101        | X+             | 121        | X+           |
| 2        | 102        | Х-             | 122        | Х-           |
| 3        | 103        | Y+             | 123        | Y+           |
| 4        | 104        | Y-             | 124        | Y-           |
| 5        | 105        | Z+             | 125        | Z+           |
| 6        | 106        | Z-             | 126        | Z-           |
| 7        | 107        |                | 127        |              |
| 8        | 108        | 8              | 128        |              |
| 9        | 109        | 8              | 129        |              |
| 10       | 110        | 85             | 130        |              |
| 11       | 111        | 85             | 131        |              |
| 12       | 112        |                | 132        |              |
| 13       | 113        |                | 133        |              |
| 14       | 114        | (a)            | 134        |              |
| 15       | 115        |                | 135        |              |
| 16       | 116        | Machine zero   | 136        | Machine zero |

Tryb panelu operatorskiego może być aktywowany z menu głównego przez

naciśnięcie klawisza <sup>[2]</sup> lub jeśli Renoir jest odpowiednio zaprogramowany (@97,1) automatycznie uruchamia się w tym trybie przy każdorazowym włączeniu zasilania. Jeśli tryb panelu jest aktywny widoczny jest następujący ekran:

|        | PANEL    |         |
|--------|----------|---------|
| N.0001 |          | Fov. 0% |
| X 123  | 456.78 m | m       |
| Y -123 | 456.78 m | m       |
|        |          |         |

Menu parametrów jest używane do zmiany wartości zmiennych. Aby tam wejść

należy nacisnąć klawisz . Klawisz może być używany do zmiany prędkości przemieszczeń w danej osi.

Naciśnięcie klawisza w powoduje dezaktywację panelu przywracają sterowanie do menu początkowego: aby ponownie uaktywnić panel należy nacisnąć klawisz

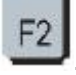

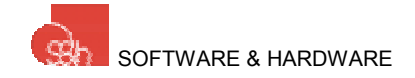

# AUTOMATYCZNE URUCHOMIENIE PROGRAMU PO WŁACZENIU

Jeżeli w pamięci znajduje się program 100 będzie on wykonywany za każdym razem po włączeniu sterownika. Należy pamiętać, że za każdym razem kiedy sterownik jest restartowany musi być wykonana procedura szukania zera maszyny, aby możliwa była prawidłowa praca maszyny w osiach.

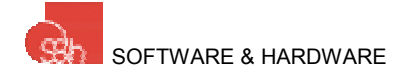

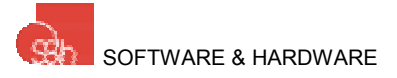

# DANE TECHNICZNE

| NAPIĘCIE ZASILANIA  | +24Vdc (+19Vdc+35Vdc)   |
|---------------------|-------------------------|
| POBÓR MOCY          | 6W                      |
| TEMP. SKŁADOWANIA   | -20+60°C                |
| TEMP. PRACY         | 0+50°C                  |
| WILGOTNOŚĆ WZGLĘDNA | 20%80% (bez kondesacji) |
| WAGA                | 3,4 kg                  |
|                     | Szerokość: 310 mm       |
| WYMIARY             | Wysokość: 237,5 mm      |
|                     | Głębokość: 66 mm        |

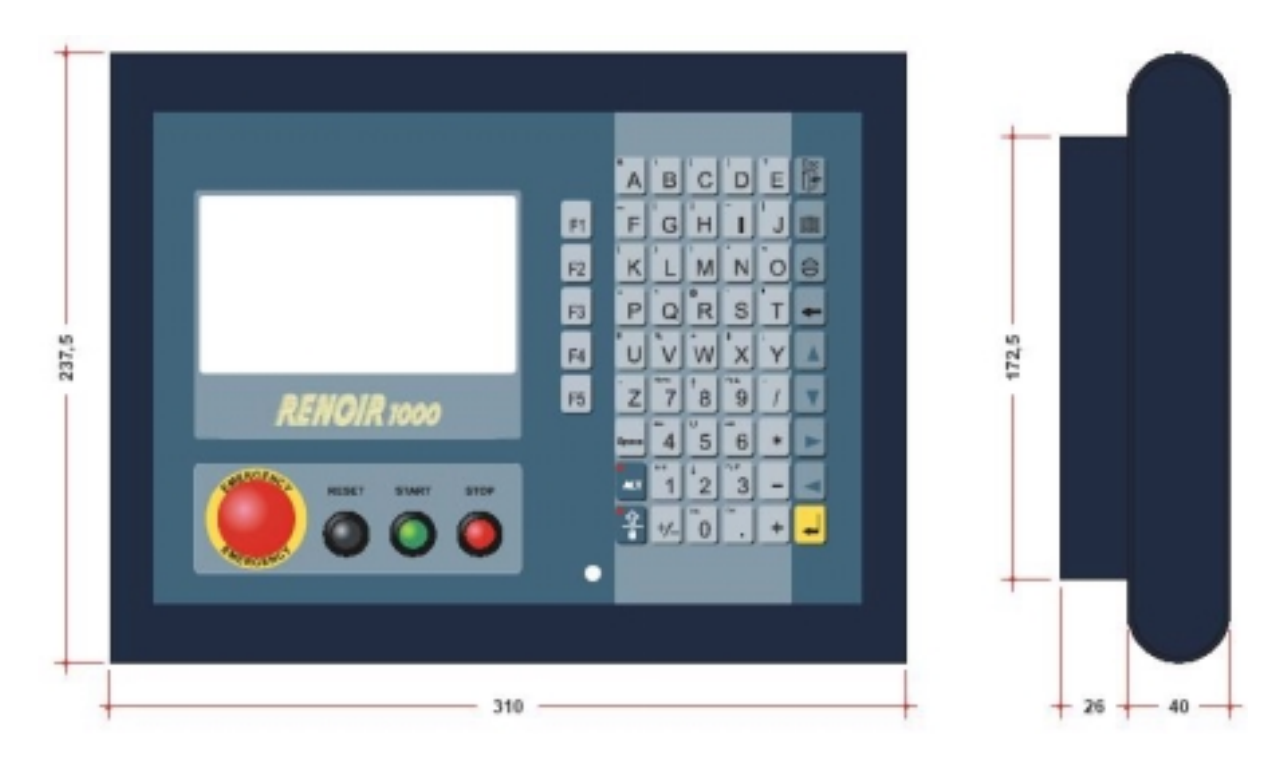

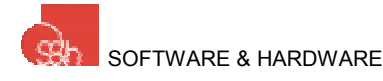

# KONEKTORY W RENOIR

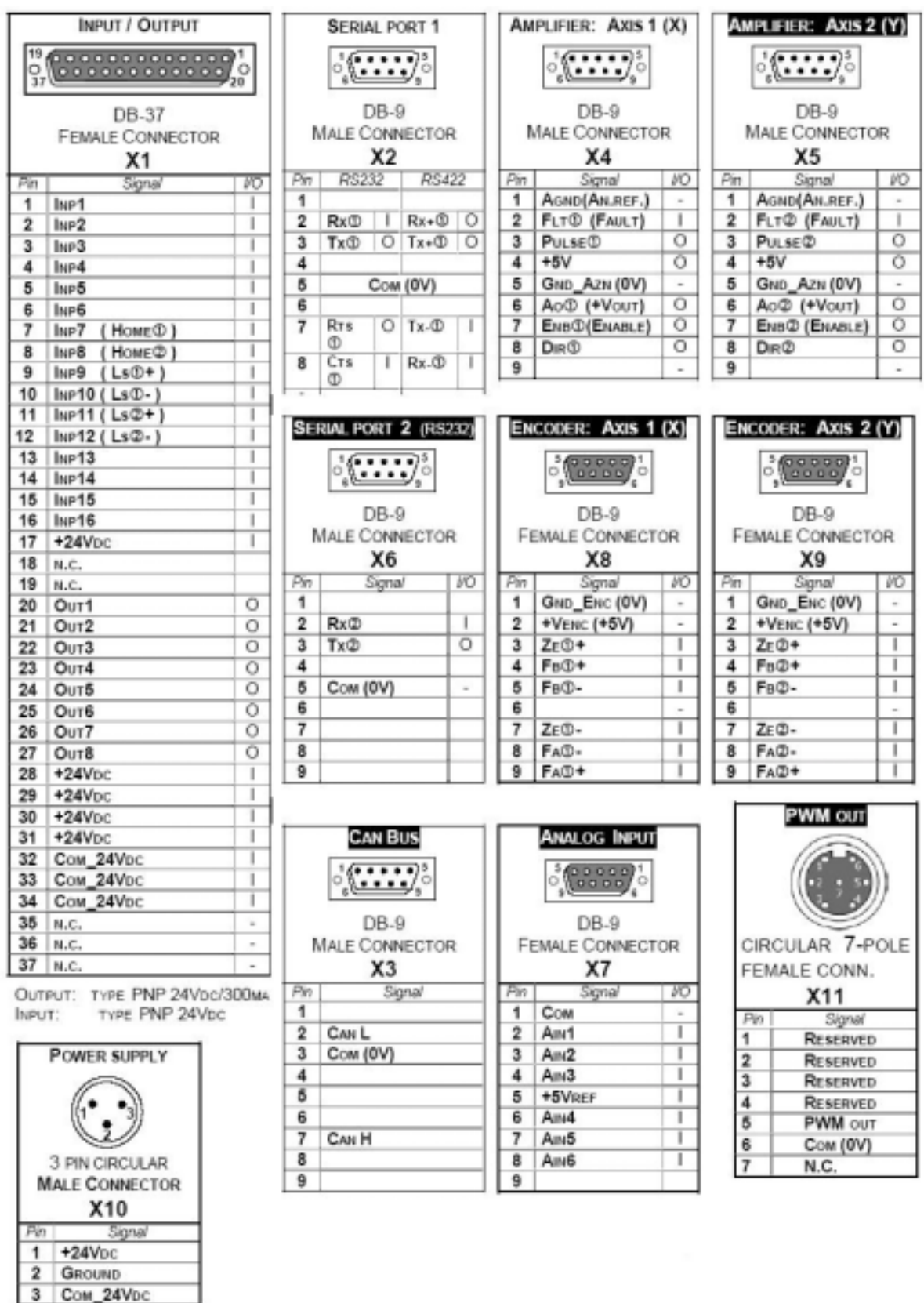

#### Uwaga

Dla sterownika w wersji 3 osiowej patrz Dodatek 1. Elementy oznaczone w ten sposób są opcjonalne.

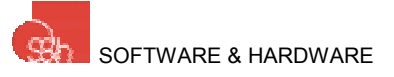

# TYLNY PANEL RENOIR

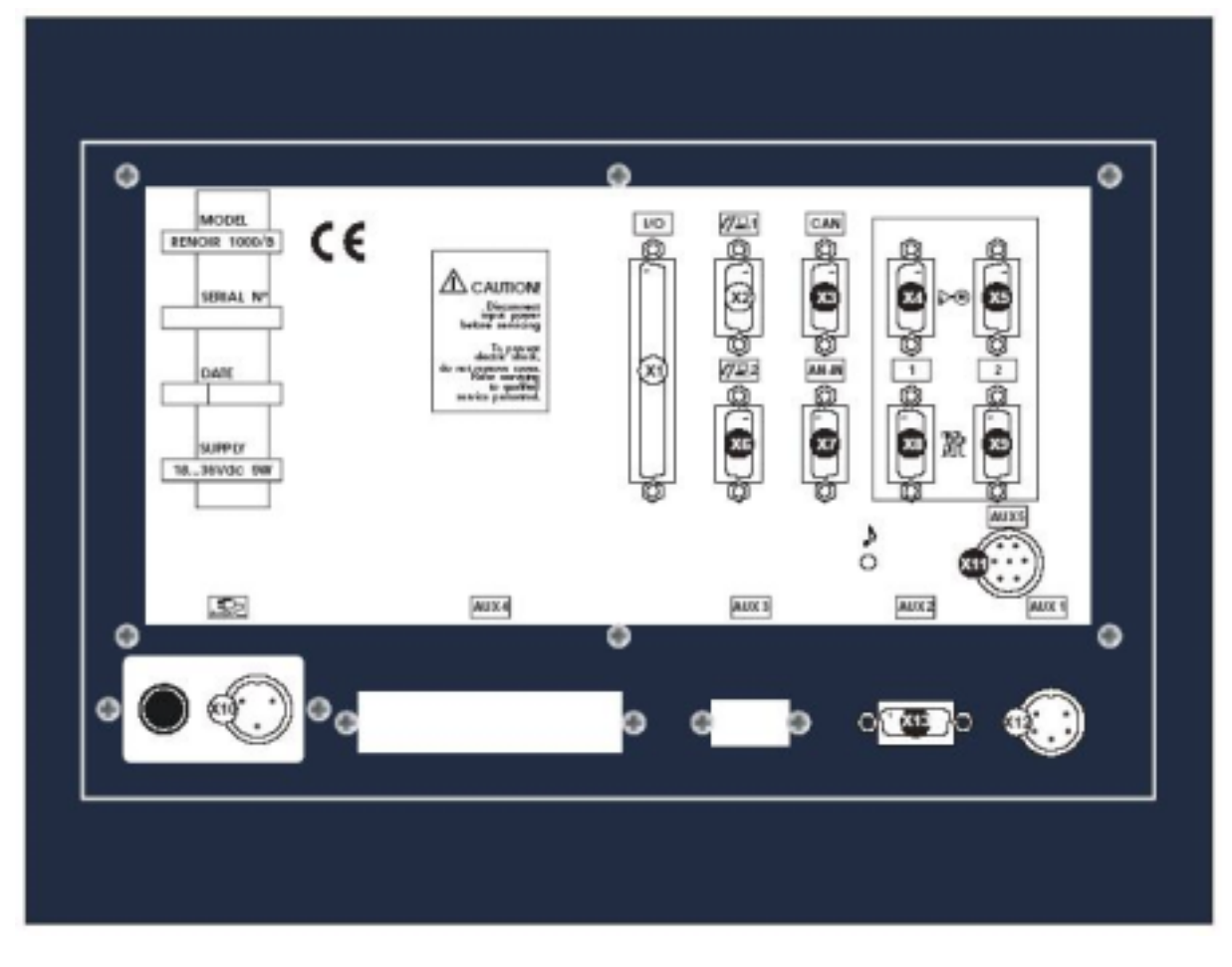

Uwaga Elementy oznaczone w ten sposób są opcjonalne.

Szczegóły dotyczące wyjścia PWM (X11) w odpowiednich dodatkach.

#### ZASILANIE W RENOIR

#### **KONEKTOR X10**

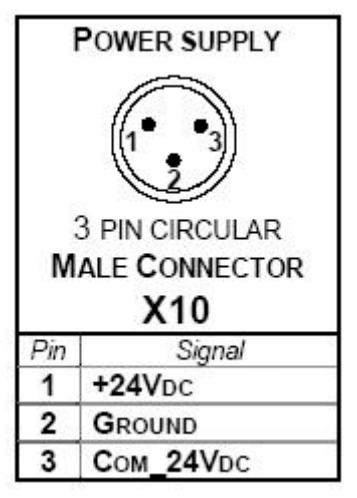

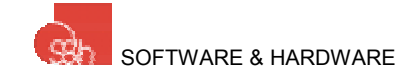

Renoir zasilania jest napięciem 24 Vdc. Powinno ono być podane za pomocą konektora X10 znajdującego na tylnym panelu.

Dane techniczne dotyczące napięcia zasilania są następujące:

| NAPIĘCIE ZASILANIA | +24Vdc (+19Vdc+35Vdc) |
|--------------------|-----------------------|
| POBÓR MOCY         | 6W                    |

#### PODŁĄCZNIE POPRZEZ PORT SZEREGOWY NR 1

#### **KONEKTOR X2**

|     | SERI/           | AL PO | ORT 1  |     |     | SERIAL PORT      | 1   | SERIAL PORT 1 |          | 1  |
|-----|-----------------|-------|--------|-----|-----|------------------|-----|---------------|----------|----|
| Γ   | l<br>Male C     |       | NECTOR | 6   |     | RS232<br>(a)     |     | RS422<br>(b)  |          |    |
| Pin | RS2             | 32    | RS     | 422 | Pin | Segnale          | 1/0 | Pin           | Segnale  | 10 |
| 1   |                 |       |        |     | 1   |                  |     | 1             |          |    |
| 2   | Rx <sup>①</sup> |       | Rx+①   |     | 2   | Rx <sup>①</sup>  | 1   | 2             | Rx+①     | 1  |
| 3   | Tx①             | 0     | Tx+①   | 0   | 3   | Tx①              | 0   | 3             | Tx+①     | 0  |
| 4   |                 |       |        |     | 4   |                  |     | 4             |          |    |
| 5   |                 | Сом   | (0V)   |     | 5   | Сом (0V)         | -   | 5             | COM (0V) | -  |
| 6   |                 |       |        |     | 6   |                  |     | 6             |          |    |
| 7   | Rts             | 0     | Tx-①   | 0   | 7   | RTs <sup>①</sup> | 0   | 7             | Tx-①     | 0  |
|     | 0               |       |        |     | 8   | CTSD             | 1   | 8             | Rx-①     | 1  |
| 8   | CTS<br>①        | 1     | Rx-①   |     | 9   |                  |     | 9             |          |    |
|     | -               | 1     | -      |     |     |                  |     |               |          |    |

Nota: (a) Fabryczne = RS232

(b) Tylko wyspecyfikowane w zamówieniu

Aby podłączyć sterownik Renoir do komputera PC (poprzez port szeregowy RS232) należy wykonać następujące kroki:

Połączyć port szeregowy komputera PC (COM1 lub COM2) z portem szeregowym nr 1 sterownika Renoir (konektor X2) za pomocą "skrosowanego" przewodu (konektory: damski/damski). Prawidłowo "skrosowanym" przewodom odpowiadają następujące relacje między pinami:

> 1 - 4 2 - 3 3 - 2 4 - 1 5 - 5 7 - 8 8 - 7 9 - 9ekran - ekran

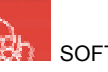

Nota: Wszelkich połączenia należy wykonywać przy wyłączonym zasilaniu PC oraz Renoir.

- Włączyć Renoir'a
- Używając klawiszy

należy ustawić kursor na pozycję "Connection

to PC" i potwierdzić klawiszem 💻

- Włączyć komputer i za pomocą oprogramowania BACH lub innego standardowego programu komunikacyjnego (np. Typer Terminal dla Windows) skomunikować się ze sterownikiem.
- Parametry protokołu szeregowego znajdują się w Dodatku 2

Nota: Używaj ekranowanych przewodów. Ekran musi być odizolowany i podłączony do obudowy konektora.

# PODŁĄCZENIE ENKODERA (opcja)

#### KONEKTORY X8, X9

| A   | AXIS 1 (X) ENCODER |               |     | XIS 2 (Y) ENCOD | ER  |
|-----|--------------------|---------------|-----|-----------------|-----|
|     |                    |               |     |                 |     |
|     | 9-POLE FEMALE      | č<br>a        |     | 9-POLE FEMALE   |     |
|     | D-CONNECTOR        |               |     | D-CONNECTOR     |     |
|     | X8                 |               |     | X9              |     |
| Pin | Signal             | I/O           | Pin | Signal          | 1/0 |
| 1   | GND_ENC (0V)       | 1 <del></del> | 1   | GND_ENC (0V)    | 37  |
| 2   | +VENC (+5V)        | -             | 2   | +VENC (+5V)     | -   |
| 3   | ZEO+               |               | 3   | ZE@+            |     |
| 4   | FB①+               | 1             | 4   | FB@+            | 1   |
| 5   | <b>F</b> в①-       |               | 5   | <b>F</b> в@-    | T   |
| 6   |                    | 1             | 6   |                 | -   |
| 7   | ZEO-               | 1             | 7   | ZEQ-            | 1   |
| 8   | Fa①-               | T             | 8   | Fa@-            | 1   |
| 9   | Fa①+               | 1             | 9   | Fa@+            |     |

Nota: Wejście enkoderowe jest fabrycznie skonfigurowane jak pokazano w dokumentacji dostarczonej z produktem.

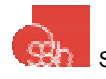

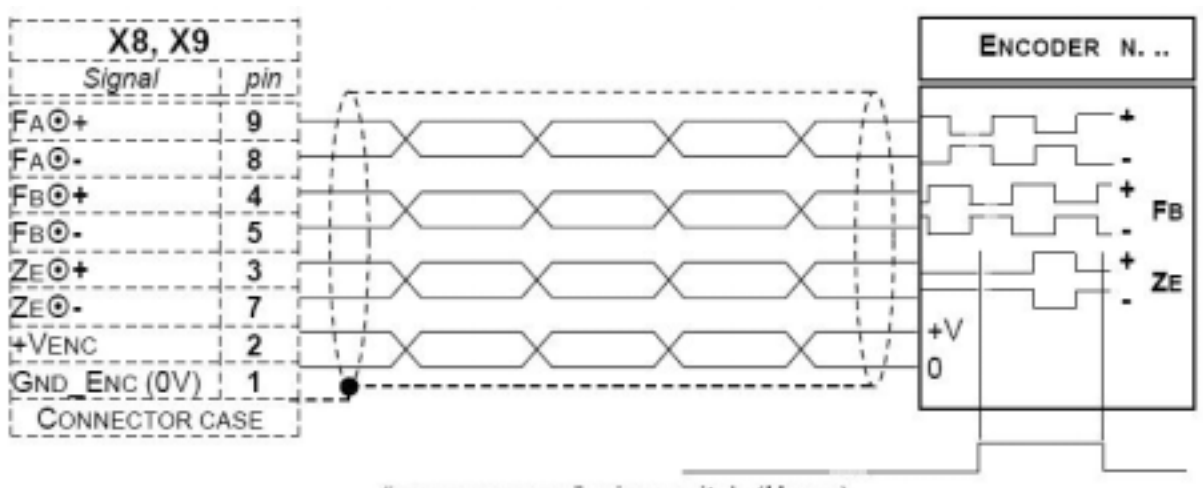

"MACHINE ZERO" microswitch (HOME)

Zaleca się stosowanie enkoderów z interfejsem różnicowym. Jest to nieodzowne jeśli odległość do enkodera przekracza 3 metry lub w środowisku, w którym pracuje system istnieją jakiekolwiek zakłócenia elektryczne.

Do połączenia enkodera należy stosować ekranowaną linkę. Ekran musi być izolowany i podłączony do GND i obudowy konektora tylko po stronie sterownika. Ponadto połączenie ekranu do musi być wykonane możliwie blisko konektora.

Maksymalna częstotliwość wejść enkoderowych Renoir'a to 40kHz. Jeżeli wewnątrz Renoir'a jest zastosowany mnożnik x4 powoduje to , że częstotliwość wzrasta do 160kHz.

# PODŁĄCZENIE NAPĘDU (WYJŚCIE ANALOGOWE)

#### **KONEKTORY X4, X5**

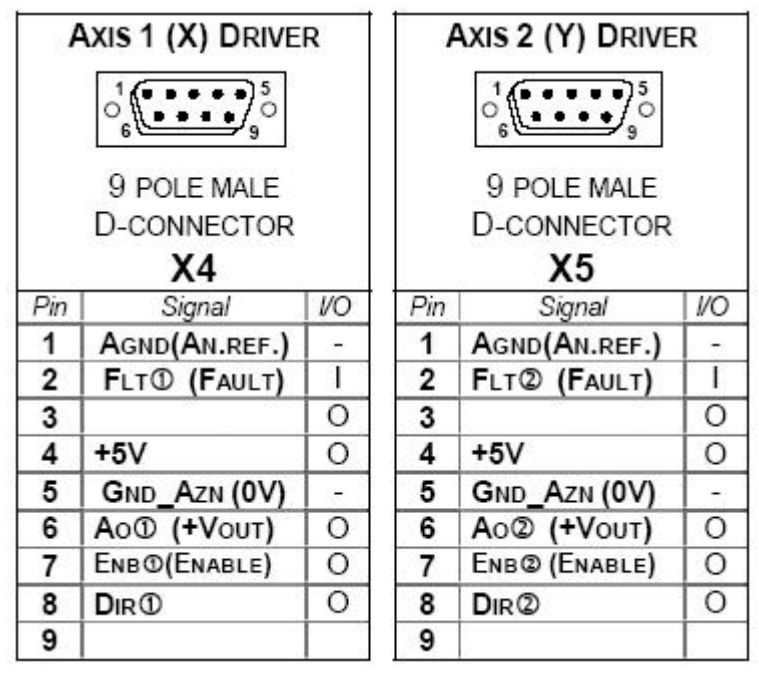

Nota: Sygnał **DIRO** musi być podłączony tylko wtedy jeżeli jest wymagany.

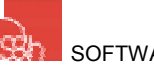

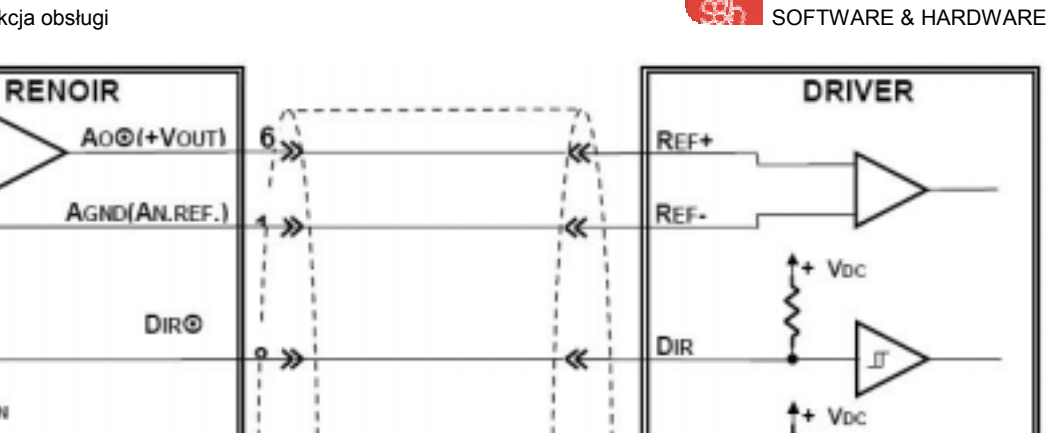

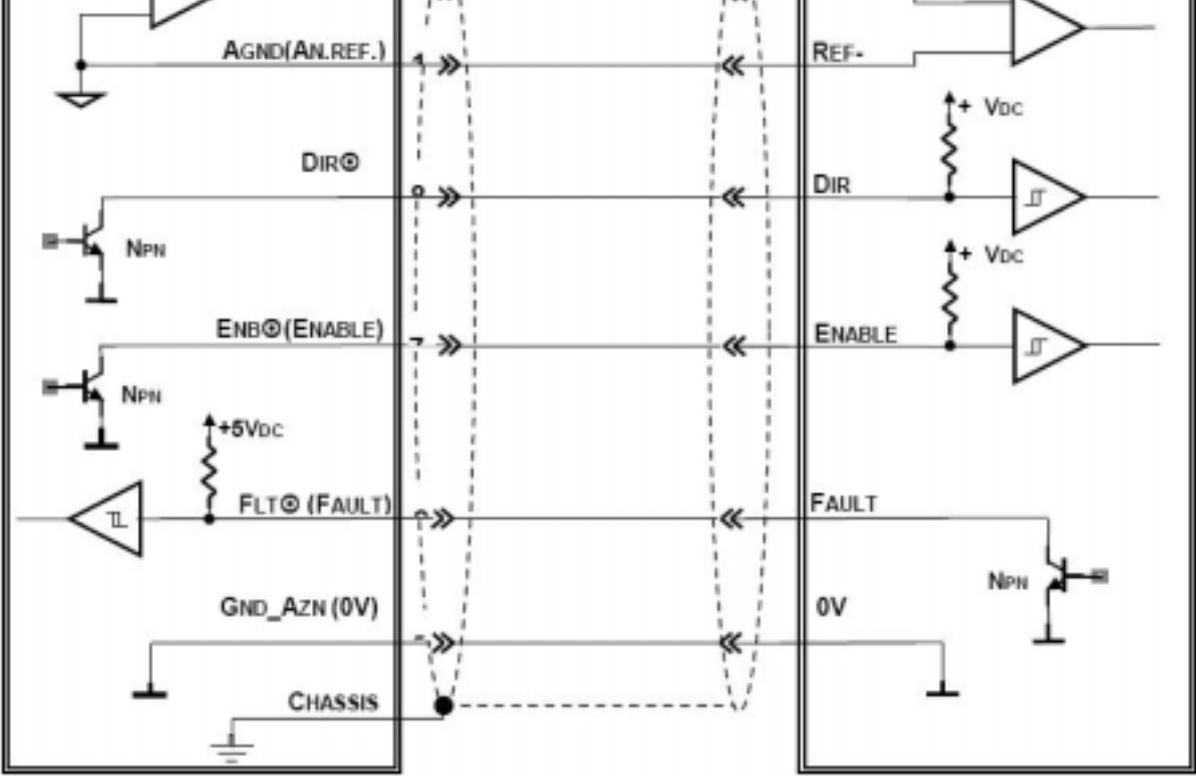

Nota: Ekran musi być podłączony do obudowy sterownika.

Nota: Jeżeli napęd nie posiada wewnętrznych rezystorów konieczne jest zastosowanie rezystorów zewnętrznych.

Napięciowy sygnał wyjściowy jest w standardzie +Vout = ±10V (rozdzielczość 12 bitów).

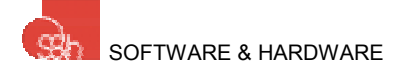

# PODŁĄCZENIE NAPĘDU (WYJŚCIE CZĘSTOTLIWOŚCIOWE)

#### **KONEKTORY X4, X5**

|     | AXIS 1 (X) DRIVER |     |     | Axis 2 (Y) Drive         | R   |
|-----|-------------------|-----|-----|--------------------------|-----|
|     |                   |     |     |                          |     |
|     | 9-POLE MALE       |     |     | 9-POLE MALE              |     |
|     | D-CONNECTOR       | 2   |     | D-CONNECTOR              |     |
|     | X4                | o   |     | X5                       |     |
| Pin | Signal            | 1/0 | Pin | Signal                   | 1/0 |
| 1   |                   | 1.7 | 1   |                          |     |
| 2   | FLT (FAULT)       | 1   | 2   | FLT <sup>®</sup> (FAULT) | 1   |
| 3   | PULSE             | 0   | 3   | PULSE                    | 0   |
| 4   | +5V               | 0   | 4   | +5V                      | 0   |
| 5   | GND_AZN (0V)      | -   | 5   | GND_AZN (0V)             | -   |
| 6   |                   | 0   | 6   |                          | 0   |
| 7   | ENB@(ENABLE)      | 0   | 7   | ENB@ (ENABLE)            | 0   |
| 8   | DIR®              | 0   | 8   | DIR@                     | 0   |
| 9   |                   |     | 9   |                          |     |

Uwaga: Dla Renoir w wersji 3 osiowej patrz dodatek 1

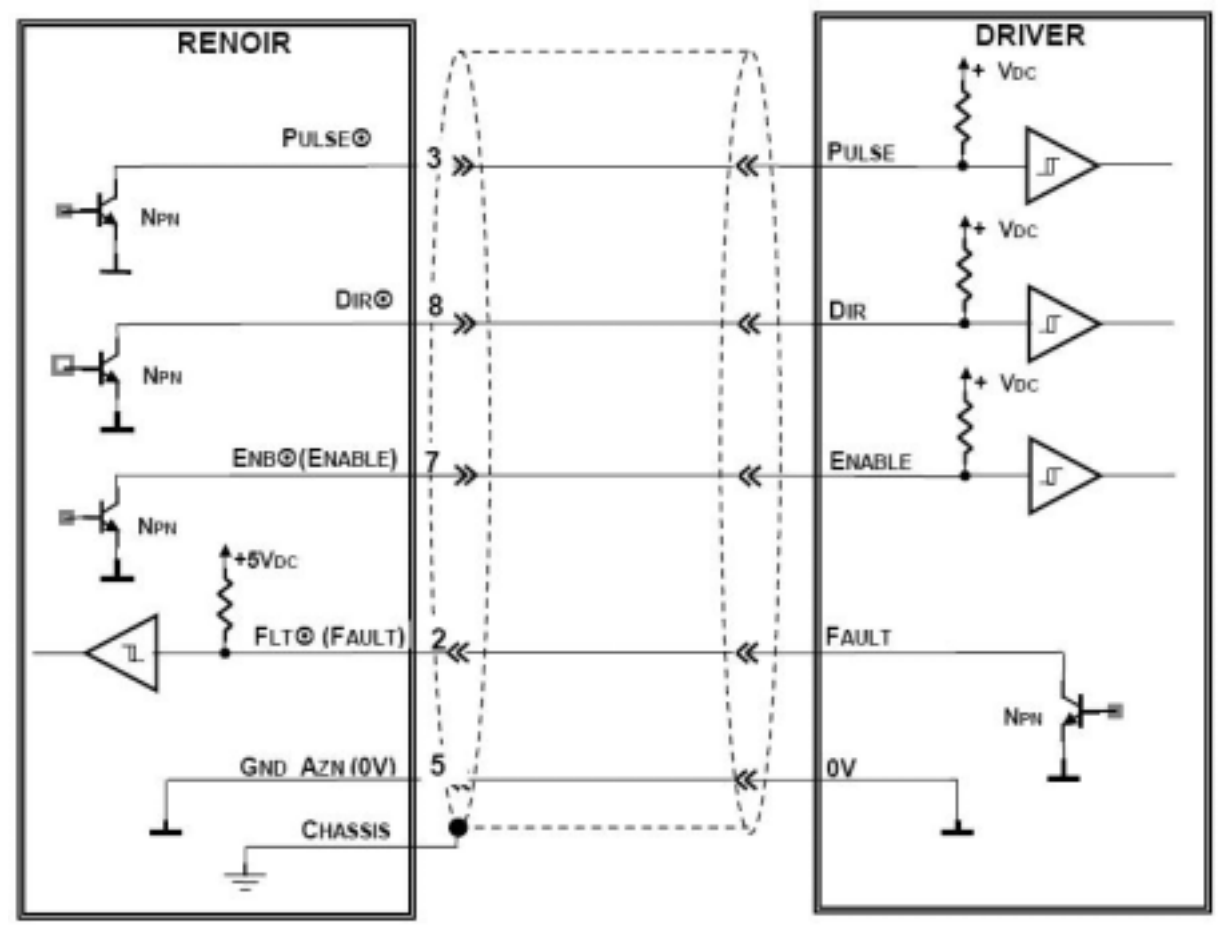

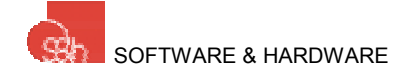

Nota: Ekran musi być podłączony do obudowy sterownika.

Nota: Jeżeli napęd nie posiada wewnętrznych rezystorów konieczne jest zastosowanie rezystorów zewnętrznych.

Maksymalna częstotliwość wyjścia to 100kHz przy współczynniku wypełnienia 50%.

# PODŁĄCZENIE WEJŚĆ CYFROWYCH

#### TERMINAL X1

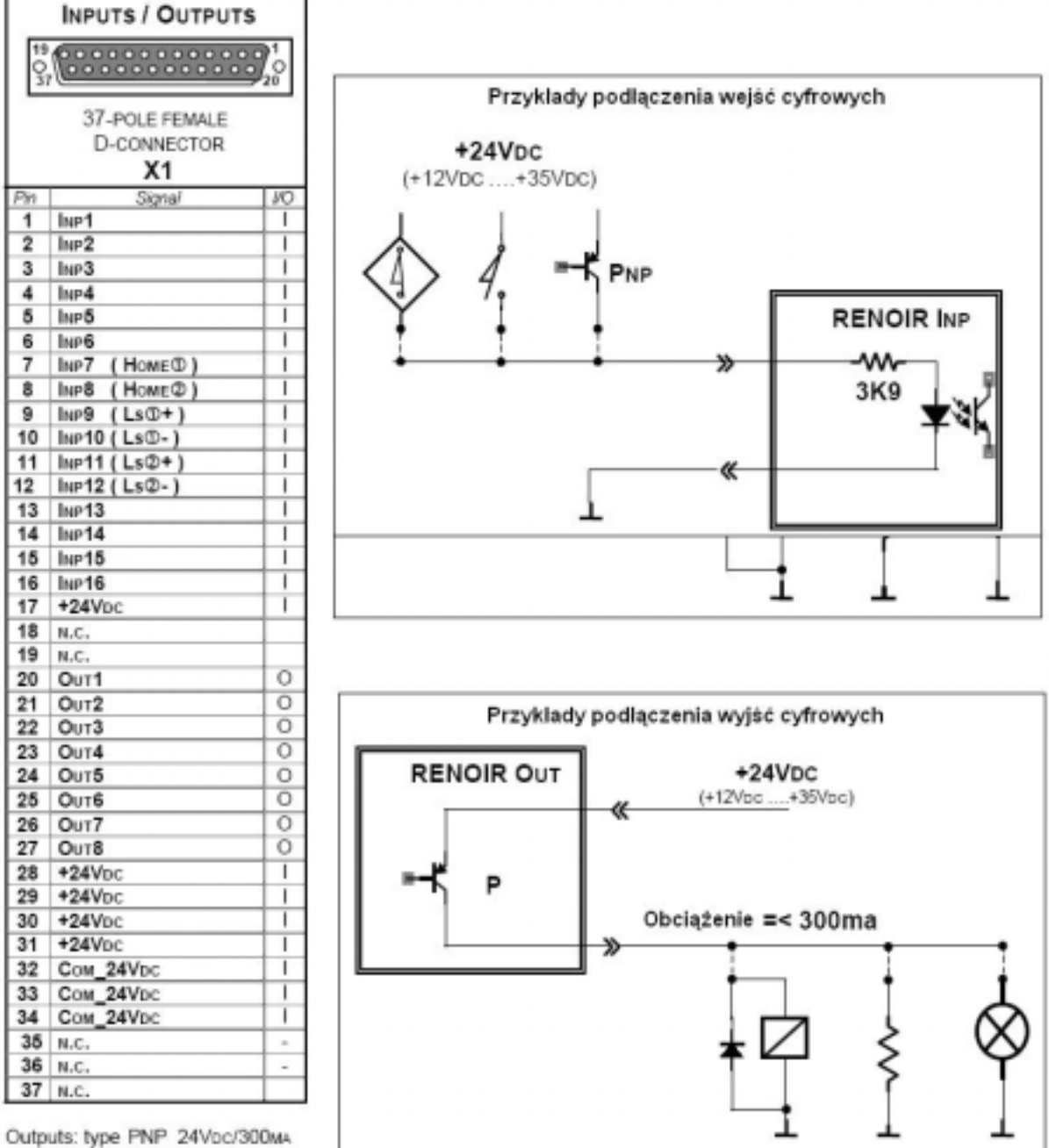

Inputs: type PNP 24Vpc

Uwaga: Dla Renoir w wersji 3 osiowej patrz dodatek 1

#### OBRAZ WEJŚĆ 31...0

|                | IMAGE OF INPUTS 310 |                     |                   |                        |                         |  |  |  |
|----------------|---------------------|---------------------|-------------------|------------------------|-------------------------|--|--|--|
| Bit /<br>Input | 31 30 29 28 27 2    | 26 25 24 23 22 21 2 | 20 19 18 17 16 15 | 5 14 13 12 11 10 09 08 | 07 06 05 04 03 02 01 00 |  |  |  |

| Bit | Input                     | Description                                      | Connector / pin |
|-----|---------------------------|--------------------------------------------------|-----------------|
| 00  | INP1                      | DIGITAL INPUT N. 1                               | X1-1            |
| 01  | INP2                      | DIGITAL INPUT N. 2                               | X1-2            |
| 02  | INP3                      | DIGITAL INPUT N. 3                               | X1-3            |
| 03  | INP4                      | DIGITAL INPUT N. 4                               | X1-4            |
| 04  | INP5                      | DIGITAL INPUT N. 5                               | X1-5            |
| 05  | INP6                      | DIGITAL INPUT N. 6                               | X1-6            |
| 06  | INP7 (HOME <sup>®</sup> ) | DIGITAL INPUT N. 7 (HOME INPUT: AXIS 1)          | X1-7            |
| 07  | INP8 (HOME@)              | DIGITAL INPUT N. 8 (HOME INPUT: AXIS 2)          | X1-8            |
| 08  | INP9 (Ls①+)               | DIGITAL INPUT N. 9 (FORWARD LIMIT (+): AXIS ()   | X1-9            |
| 09  | INP10 (LSO-)              | DIGITAL INPUT N. 10 (REVERSE LIMIT (-): AXIS ()  | X1-10           |
| 10  | INP11 (Ls@+)              | DIGITAL INPUT N. 11 (FORWARD LIMIT (+): AXIS (2) | X1-11           |
| 11  | INP12 (LS@-)              | DIGITAL INPUT N. 12 (REVERSE LIMIT (-): AXIS (2) | X1-12           |
| 12  | INP13                     | DIGITAL INPUT N. 13                              | X1-13           |
| 13  | INP14                     | DIGITAL INPUT N. 14                              | X1-14           |
| 14  | INP15                     | DIGITAL INPUT N. 15                              | X1-15           |
| 15  | INP16                     | DIGITAL INPUT N. 16                              | X1-16           |
| 16  | Sw1                       | DIP SWITCH                                       |                 |
| 17  | Sw2                       | DIP SWITCH                                       |                 |
| 18  | Sw3                       | DIP SWITCH                                       |                 |
| 19  | Sw4                       | DIP SWITCH                                       |                 |
| 20  | FLT①                      | FAULT INPUT: AMPLIFIER ①                         | X4-2            |
| 21  | FLT@                      | FAULT INPUT: AMPLIFIER ②                         | X5-2            |
| 22  |                           |                                                  |                 |
| 23  |                           |                                                  |                 |
| 24  |                           |                                                  |                 |
| 25  |                           |                                                  |                 |
| 26  |                           |                                                  |                 |
| 27  |                           |                                                  |                 |
| 28  |                           |                                                  |                 |
| 29  |                           |                                                  |                 |
| 30  |                           |                                                  |                 |
| 31  |                           |                                                  |                 |

Nota: Aby odczytać wejścia z poziomu programu CNC należy wykonać następujące instrukcje:

G66 P0...P15 G65 P0...P15 G69 P0...P15 Aby zobaczyć obraz wejść użyj instrukcji: %81 Q217 (więcej w instrukcji programowania)

Uwaga: Dla Renoir w wersji 3 osiowej patrz dodatek 1

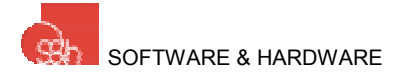

#### OBRAZ WYJŚĆ 31...0

|                |    |    |    |    |    |    |    |    |    |    | IM | AGE | OF | OL | JTP | UTS | 3  | 1  | 0  |    |    |    |    |    |    |    |    |    |    |    |    |    |
|----------------|----|----|----|----|----|----|----|----|----|----|----|-----|----|----|-----|-----|----|----|----|----|----|----|----|----|----|----|----|----|----|----|----|----|
| Bit /<br>input | 31 | 30 | 29 | 28 | 27 | 26 | 25 | 24 | 23 | 22 | 21 | 20  | 19 | 18 | 17  | 16  | 15 | 14 | 13 | 12 | 11 | 10 | 09 | 08 | 07 | 06 | 05 | 04 | 03 | 02 | 01 | 00 |

| Bit | Output | Description         | Connector / pin |
|-----|--------|---------------------|-----------------|
| 00  | OUT1   | DIGITAL OUTPUT N. 1 | X1-20           |
| 01  | OUT2   | DIGITAL OUTPUT N. 2 | X1-21           |
| 02  | OUT3   | DIGITAL OUTPUT N. 3 | X1-22           |
| 03  | OUT4   | DIGITAL OUTPUT N. 4 | X1-22           |
| 04  | OUT5   | DIGITAL OUTPUT N. 5 | X1-23           |
| 05  | OUT6   | DIGITAL OUTPUT N. 6 | X1-24           |
| 06  | OUT7   | DIGITAL OUTPUT N. 7 | X1-25           |
| 07  | OUT8   | DIGITAL OUTPUT N. 8 | X1-26           |
| 08  |        |                     |                 |
| 09  |        |                     |                 |
| 10  |        |                     |                 |
| 11  |        |                     |                 |
| 12  |        |                     |                 |
| 13  |        |                     |                 |
| 14  |        |                     |                 |
| 15  |        |                     |                 |
| 16  |        |                     |                 |
| 17  |        |                     |                 |
| 18  |        |                     |                 |
| 19  |        |                     |                 |
| 20  |        |                     |                 |
| 21  |        |                     |                 |
| 22  |        |                     |                 |
| 23  |        |                     |                 |
| 24  |        |                     |                 |
| 25  |        |                     |                 |
| 26  |        |                     |                 |
| 27  |        |                     |                 |
| 28  |        |                     |                 |
| 29  |        |                     |                 |
| 30  |        |                     |                 |
| 31  |        |                     |                 |

Nota: Aby ustawić wyjścia z poziomu programu CNC należy wykonać następujące instrukcje:

G67 P0...P7 G68 P0...P7 Aby zobaczyć obraz wyjść użyj instrukcji: %81 Q218 (więcej w instrukcji programowania)

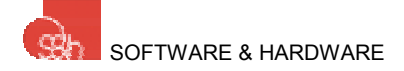

# PODŁĄCZENIE WEJŚCIA ANALOGOWEGO (wejście opcjonalne)

#### **KONEKTOR X7**

| 1   | ANALOGUE INPUTS  |    |  |  |  |  |  |  |
|-----|------------------|----|--|--|--|--|--|--|
|     | 5 <b>00000</b> 0 |    |  |  |  |  |  |  |
|     | 9-POLE FEMALE    |    |  |  |  |  |  |  |
|     | D-CONNECTOR      |    |  |  |  |  |  |  |
|     | ×/               |    |  |  |  |  |  |  |
| Pin | Signal           | 10 |  |  |  |  |  |  |
| 1   | Сом              | -  |  |  |  |  |  |  |
| 2   | Ain1             | 1  |  |  |  |  |  |  |
| 3   | Ain2             | 1  |  |  |  |  |  |  |
| 4   | AIN3             | 1  |  |  |  |  |  |  |
| 5   | +5VREF           | 1  |  |  |  |  |  |  |
| 6   | Am4              | 1  |  |  |  |  |  |  |
| 7   | AIN5             | 1  |  |  |  |  |  |  |
| 8   | 8 Ain6 I         |    |  |  |  |  |  |  |
| 9   |                  |    |  |  |  |  |  |  |

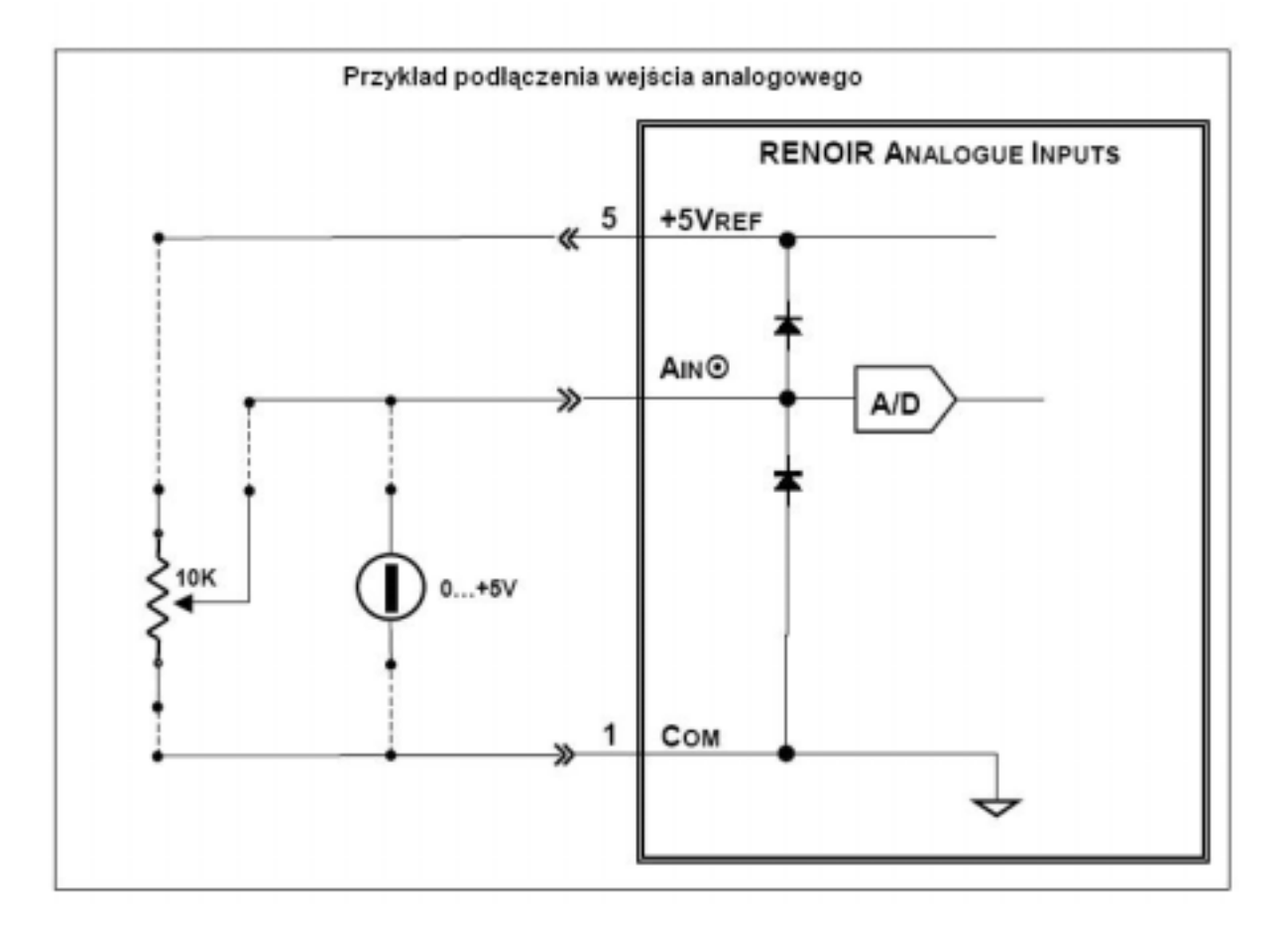

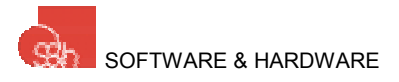

### PODŁĄCZENIE CANBUS (opcja)

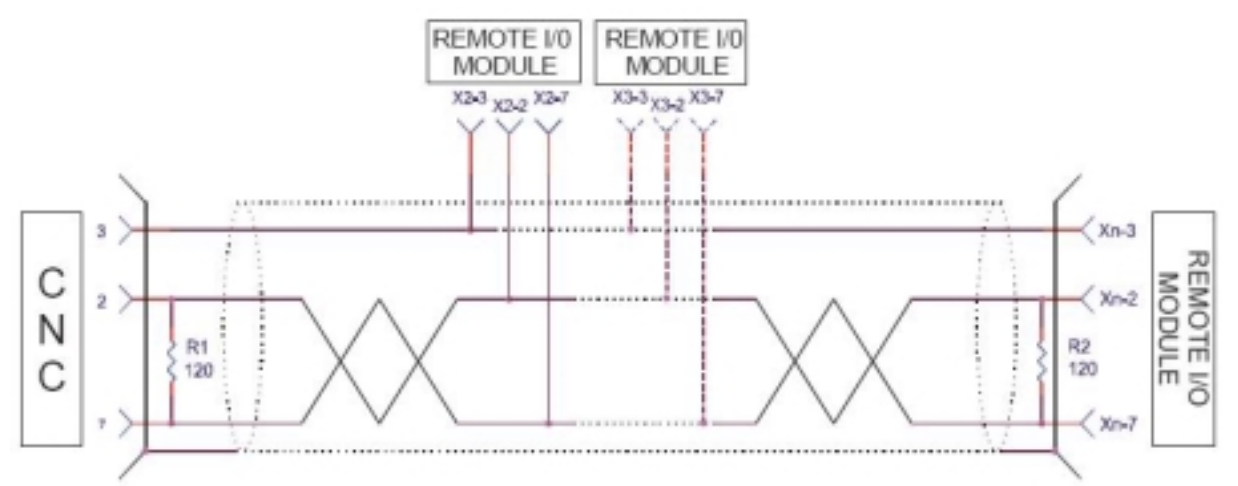

Rezystor 120  $\Omega$  jest umieszczony na początku, w konektorze po stronie CNC oraz na końcu przewodu (patrz rysunek).

Podłączenie urządzeń pośrednich nie wymaga stosowania rezystorów.

Zalecany jest przewód Blenden 3082A.

Ekran musi być podłączony do obudowy konektorów.

#### WSKAZÓWKI DOTYCZĄCE INSTALACJI

- 1. Urządzenia muszą być podłączone w sieci w kaskadę.
- 2. Należy unikać konfiguracji w gwiazdę i drzewo (patrz rysunek poniżej).

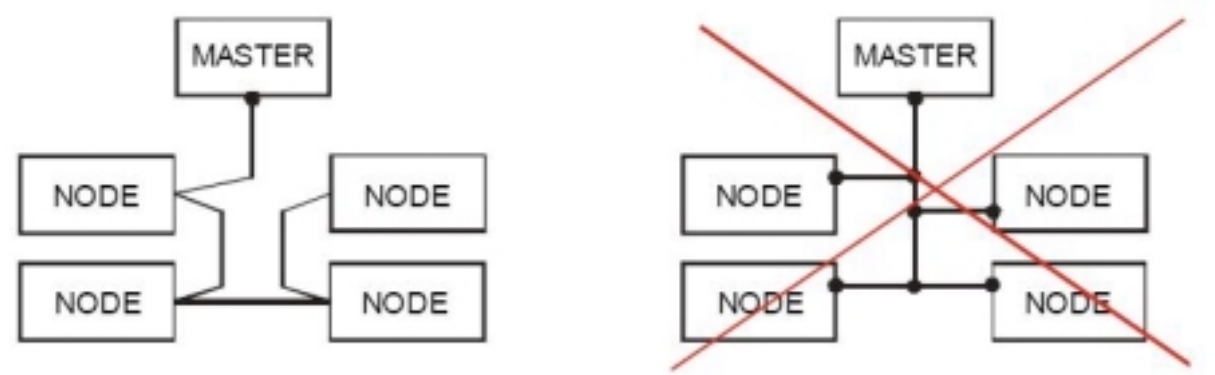

Konfiguracja sieci CANBUS

- 3. Zastosuj taki sam typ przewodu dla całej instalacji (ekranowana skrętka).
- 4. Ekran musi być podłączony do obudowy konektora od strony Renoir. Nie jest konieczne podłączanie do obudowy konektorów urządzeń pośrednich.

RENOIR – Instrukcja obsługi

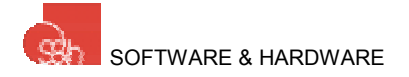

# DODATEK 1 – STEROWANIE 3 – OSIOWE (opcja)

Dodatek opisuje właściwości 3 osiowego sterownika Renoir. Właściwości, które nie zostały opisane w tym rozdziale są identyczne dla wszystkich typów sterownika.

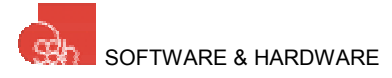

# KONEKTORY RENOIR

| INPUT / OUTPUT |                                        |          |  |  |  |  |
|----------------|----------------------------------------|----------|--|--|--|--|
| 19<br>0<br>37  | $\begin{array}{c}19\\0\\37\end{array}$ |          |  |  |  |  |
|                | DB-37                                  |          |  |  |  |  |
|                | FEMALE CONNECTOR                       |          |  |  |  |  |
|                | X1                                     |          |  |  |  |  |
| Pin            | Segnale                                | 1/0      |  |  |  |  |
| 1              | INP1                                   | 1        |  |  |  |  |
| 2              | INP2                                   | 1        |  |  |  |  |
| 3              | INP3                                   | 1        |  |  |  |  |
| 4              | INP4                                   | 1        |  |  |  |  |
| 5              | INP5                                   | 1        |  |  |  |  |
| 6              | INP6 (HOME <sup>(3)</sup> )            | 1        |  |  |  |  |
| 1              | INP7 (HOMEU)                           |          |  |  |  |  |
| 8              | INP8 (HOME@)                           | 1        |  |  |  |  |
| 9              | INP9 (LSU+)                            | 1        |  |  |  |  |
| 10             | INP10 (LSU-)                           | 1        |  |  |  |  |
| 11             | INPTT(LS@+)                            | 1        |  |  |  |  |
| 12             | INP12 (LS@-)                           | 1        |  |  |  |  |
| 14             | NP13 (LS@+)                            | 1        |  |  |  |  |
| 15             | INP 14 ( L3@- )                        | i        |  |  |  |  |
| 16             | INP 10                                 | 1        |  |  |  |  |
| 17             | +24Vnc                                 | i i      |  |  |  |  |
| 18             | NC                                     | <u> </u> |  |  |  |  |
| 19             | N.C.                                   | -        |  |  |  |  |
| 20             | Олт1                                   | 0        |  |  |  |  |
| 21             | Оит2                                   | 0        |  |  |  |  |
| 22             | Оит3                                   | 0        |  |  |  |  |
| 23             | Оυт4                                   | 0        |  |  |  |  |
| 24             | Ουτ5                                   | 0        |  |  |  |  |
| 25             | Оυт6                                   | 0        |  |  |  |  |
| 26             | Ουτ7                                   | 0        |  |  |  |  |
| 27             | Оит8                                   | 0        |  |  |  |  |
| 28             | +24Vpc                                 | 1        |  |  |  |  |
| 29             | +24VDC                                 | 1        |  |  |  |  |
| 30             | +24VDC                                 | 1        |  |  |  |  |
| 31             | +24VDC                                 | 1        |  |  |  |  |
| 32             | COM_24VDC                              | 1        |  |  |  |  |
| 33             | Com_24VDC                              | 1        |  |  |  |  |
| 34             | Com_24Vbc                              | 1        |  |  |  |  |
| 35             | N.C.                                   | -        |  |  |  |  |
| 36             | N.C.                                   | -        |  |  |  |  |
| 37             | N.C.                                   |          |  |  |  |  |

| Ам  | PLIFIER : AXIS 3              | (Z) |
|-----|-------------------------------|-----|
| N   | DB-9<br>IALE CONNECTOR<br>X13 | R   |
| Pin | Signal                        | 1/0 |
| 1   | AGND(AN.REF.)                 | -   |
| 2   | FLT <sup>®</sup> (FAULT)      | 1   |
| 3   | PULSE                         | 0   |
| 4   | +5∨                           | 0   |
| 5   | GND_AZN (0V)                  | -   |
| 6   | Ao① (+Vout)                   | 0   |
| 7   | ENB <sup>(ENABLE)</sup>       | 0   |
| 8   | DIR®                          | 0   |
| 9   |                               |     |

OUTPUT: TYPE PNP 24Vdc/300ma Input: type PNP 24Vdc

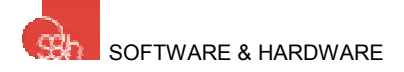

# PODŁĄCZENIE NAPĘDU (WYJŚCIE CZĘSTOTLIWOŚCIOWE)

#### KONEKTORY X4, X5, X13

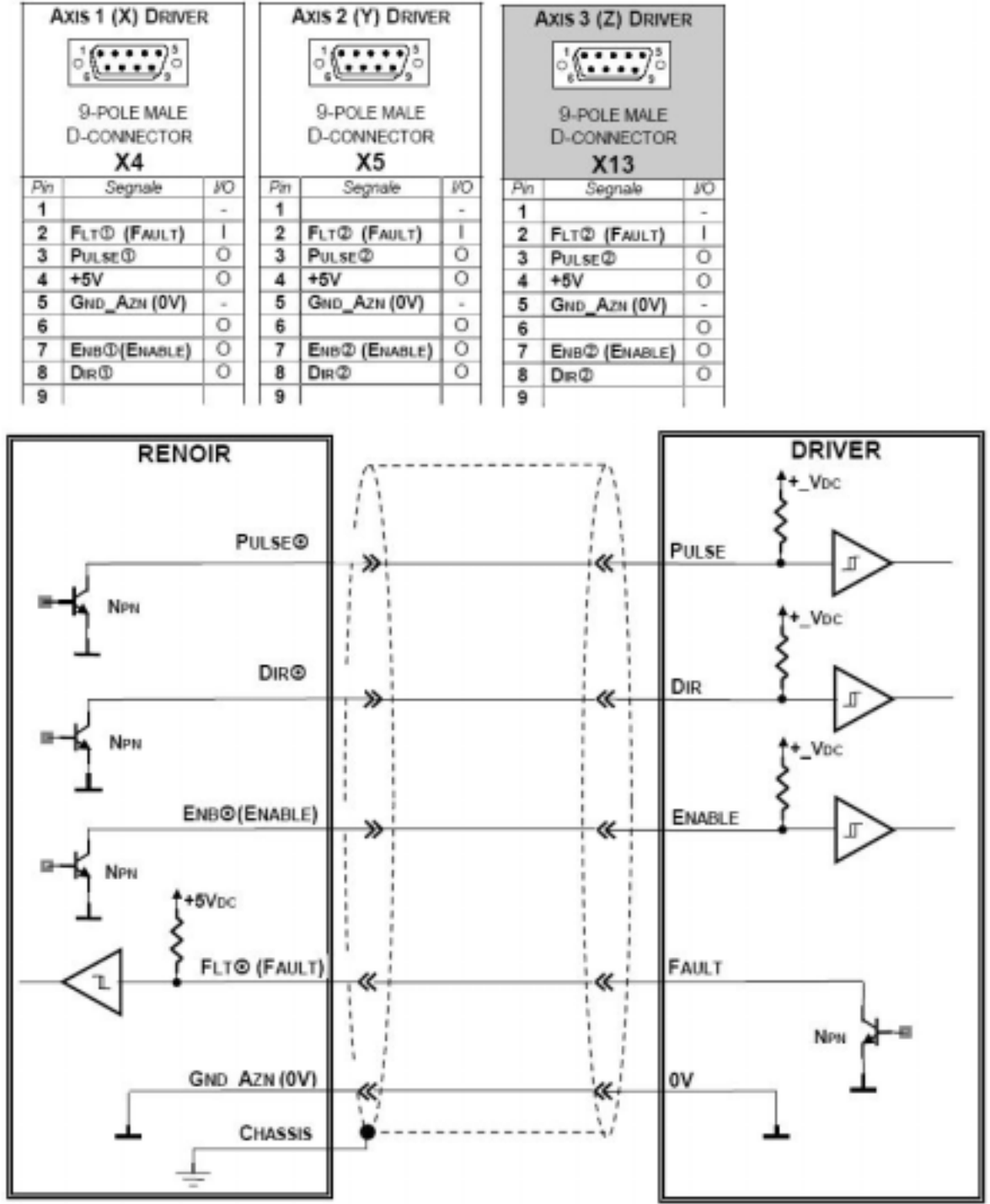

Nota: Ekran musi być podłączony do obudowy sterownika.

Nota: Jeżeli napęd nie posiada wewnętrznych rezystorów konieczne jest zastosowanie rezystorów zewnętrznych.

Maksymalna częstotliwość wyjścia to 100kHz przy współczynniku wypełnienia 50%.

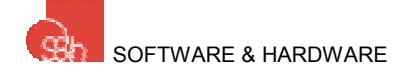

# PODŁĄCZENIE WEJŚCIA CYFROWEGO

#### **TERMINAL X1**

|               | INPUTS / OUTPUTS |      |  |  |  |  |  |  |  |  |  |
|---------------|------------------|------|--|--|--|--|--|--|--|--|--|
| 19<br>0<br>37 | <u>المجارعة</u>  |      |  |  |  |  |  |  |  |  |  |
|               | 37-POLE FEMALE   |      |  |  |  |  |  |  |  |  |  |
|               | D-CONNECTOR      |      |  |  |  |  |  |  |  |  |  |
|               | X1               |      |  |  |  |  |  |  |  |  |  |
| Pin           | Pin Sinnal UD    |      |  |  |  |  |  |  |  |  |  |
| 1             | INP1             | ŤŤ   |  |  |  |  |  |  |  |  |  |
| 2             | INP2             | T    |  |  |  |  |  |  |  |  |  |
| 3             | INP3             | T    |  |  |  |  |  |  |  |  |  |
| 4             | INP4             | T    |  |  |  |  |  |  |  |  |  |
| 5             | INP5             | 1    |  |  |  |  |  |  |  |  |  |
| 6             | INP6 (HOME D)    | 1    |  |  |  |  |  |  |  |  |  |
| 7             | INP7 (HOME®)     | T    |  |  |  |  |  |  |  |  |  |
| 8             | INP8 (HOME@)     | 1.   |  |  |  |  |  |  |  |  |  |
| 9             | INP9 (Ls@+)      | 1    |  |  |  |  |  |  |  |  |  |
| 10            | INP10 ( Ls@- )   | 1    |  |  |  |  |  |  |  |  |  |
| 11            | INP11 ( Ls@+ )   | 1    |  |  |  |  |  |  |  |  |  |
| 12            | INP12 ( Ls@- )   | 1    |  |  |  |  |  |  |  |  |  |
| 13            | INP13 ( Ls@+ )   | 1    |  |  |  |  |  |  |  |  |  |
| 14            | INP14 ( Ls@- )   |      |  |  |  |  |  |  |  |  |  |
| 15            | INP15            | - I  |  |  |  |  |  |  |  |  |  |
| 16            | INP16            | T    |  |  |  |  |  |  |  |  |  |
| 17            | +24Vpc           | 1    |  |  |  |  |  |  |  |  |  |
| 18            | N.C.             |      |  |  |  |  |  |  |  |  |  |
| 19            | N.C.             |      |  |  |  |  |  |  |  |  |  |
| 20            | Out1             | 0    |  |  |  |  |  |  |  |  |  |
| 21            | Out2             | 0    |  |  |  |  |  |  |  |  |  |
| 22            | Out3             | 0    |  |  |  |  |  |  |  |  |  |
| 23            | Out4             | 0    |  |  |  |  |  |  |  |  |  |
| 24            | Our5             | 0    |  |  |  |  |  |  |  |  |  |
| 25            | OUT6             | 0    |  |  |  |  |  |  |  |  |  |
| 26            | Ουτ7             | 0    |  |  |  |  |  |  |  |  |  |
| 27            | Out8             | 0    |  |  |  |  |  |  |  |  |  |
| 28            | +24Vpc           | 1    |  |  |  |  |  |  |  |  |  |
| 29            | +24Vpc           | 1    |  |  |  |  |  |  |  |  |  |
| 30            | +24Vpc           | 1    |  |  |  |  |  |  |  |  |  |
| 31            | +24Vpc           | 1    |  |  |  |  |  |  |  |  |  |
| 32            | Com_24Vpc        | 1    |  |  |  |  |  |  |  |  |  |
| 33            | COM_24VDC        | 1    |  |  |  |  |  |  |  |  |  |
| 34            | Com_24Vpc        | 1    |  |  |  |  |  |  |  |  |  |
| 35            | N.C.             | 1.44 |  |  |  |  |  |  |  |  |  |
| 36            | N.C.             | 1.00 |  |  |  |  |  |  |  |  |  |
| 37            | N.C.             |      |  |  |  |  |  |  |  |  |  |

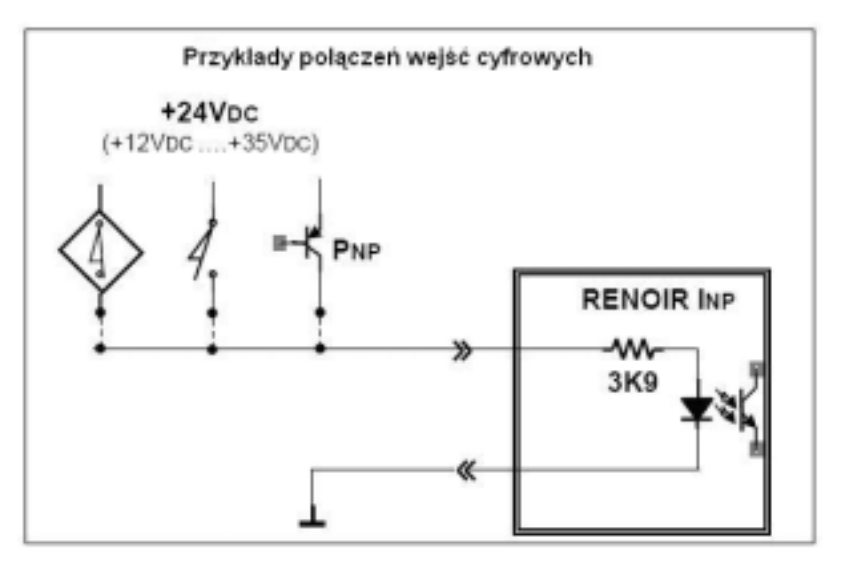

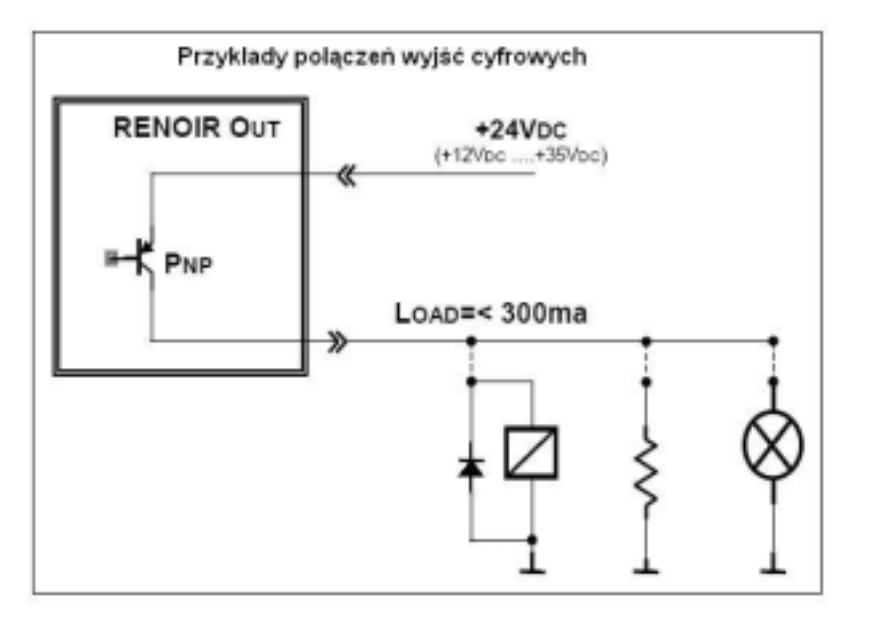

Outputs: type PNP 24Vbc/300mA Inputs: type PNP 24Vbc

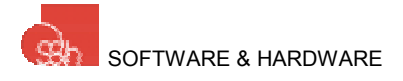

# OBRAZ WEJŚĆ 31...0

|                |                |          | 1        | MAGE C | OF INPUTS | 310   | 1        |          |         |         |            |
|----------------|----------------|----------|----------|--------|-----------|-------|----------|----------|---------|---------|------------|
| Bit /<br>Input | 31 30 29 28 27 | 26 25 24 | 23 22 21 | 20 19  | 18 17 16  | 15 14 | 13 12 11 | 10 09 08 | 07 06 0 | 5 04 03 | 3 02 01 00 |

| Bit | Input        | Description                                      | Connector / pin |
|-----|--------------|--------------------------------------------------|-----------------|
| 00  | INP1         | DIGITAL INPUT N. 1                               | X1-1            |
| 01  | INP2         | DIGITAL INPUT N. 2                               | X1-2            |
| 02  | INP3         | DIGITAL INPUT N. 3                               | X1-3            |
| 03  | INP4         | DIGITAL INPUT N. 4                               | X1-4            |
| 04  | INP5         | DIGITAL INPUT N. 5                               | X1-5            |
| 05  | INP6 (HOME3) | DIGITAL INPUT N. 6 (HOME INPUT: AXIS 3)          | X1-6            |
| 06  | INP7 (HOME®) | DIGITAL INPUT N. 7 (HOME INPUT: AXIS 1)          | X1-7            |
| 07  | INP8 (HOME@) | DIGITAL INPUT N. 8 (HOME INPUT: AXIS (2)         | X1-8            |
| 08  | INP9 (Ls@+)  | DIGITAL INPUT N. 9 (FORWARD LIMIT (+): AXIS ()   | X1-9            |
| 09  | INP10 (LSO-) | DIGITAL INPUT N. 10 (REVERSE LIMIT (-): AXIS ()  | X1-10           |
| 10  | INP11 (LS@+) | DIGITAL INPUT N. 11 (FORWARD LIMIT (+): AXIS (2) | X1-11           |
| 11  | INP12 (LS@-) | DIGITAL INPUT N. 12 (REVERSE LIMIT (-): AXIS (2) | X1-12           |
| 12  | INP13 (LS3+) | DIGITAL INPUT N. 13 (FORWARD LIMIT (+): AXIS (3) | X1-13           |
| 13  | INP14 (LS3-) | DIGITAL INPUT N. 14 (REVERSE LIMIT (-): AXIS ()  | X1-14           |
| 14  | INP15        | DIGITAL INPUT N. 15                              | X1-15           |
| 15  | INP16        | Digital Input n. 16                              | X1-16           |
| 16  | Sw1          | DIP SWITCH                                       |                 |
| 17  | Sw2          | DIP SWITCH                                       |                 |
| 18  | Sw3          | DIP SWITCH                                       |                 |
| 19  | Sw4          | DIP SWITCH                                       |                 |
| 20  | FLT®         | FAULT INPUT: AMPLIFIER ①                         | X4-2            |
| 21  | FLT®         | FAULT INPUT: AMPLIFIER @                         | X5-2            |
| 22  |              |                                                  |                 |
| 23  |              |                                                  |                 |
| 24  |              |                                                  |                 |
| 25  |              |                                                  |                 |
| 26  |              |                                                  |                 |
| 27  |              |                                                  |                 |
| 28  |              |                                                  |                 |
| 29  |              |                                                  |                 |
| 30  |              |                                                  |                 |
| 31  |              |                                                  |                 |

Nota: Aby odczytać wejścia z poziomu programu CNC należy wykonać następujące instrukcje:

G66 P0...P15 G65 P0...P15 G69 P0...P15 Aby zobaczyć obraz wejść użyj instrukcji: %81 Q217 (więcej w instrukcji programowania)

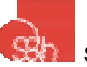

# DODATEK 2 – PROTOKÓŁ SZEREGOWY

Odnośnie komunikacji szeregowej założono, że Renoir będzie zachowywał się jak urządzenie "slave". Oznacza to, że nie będzie przejmował inicjatywy podczas transmisji, ale będzie jedynie powtarzał odpytywanie i odpowiedzi na instrukcje. Jedynym wyjątkiem jest reguła w sytuacja alarmowa. W takiej sytuacji Renoir będzie kontynuował transmitując okresowo znak <Ctrl-G> (07h) dopóki alarm nie zostanie anulowany.

Renoir opuszczając fabrykę posiada następujące ustawienia.

| BAUD RATE | 9600 |
|-----------|------|
| DATA BIT  | 8    |
| PARITY    | ODD  |
| STOP BIT  | 1    |

Ciągi znaków wysłane do Renoir muszą się kończyć znakiem "powrót karetki" (0Dh) (z ang. "Carriage Return") bez względu na to, czy dodano znak "przesuw o wiersz" (0Ah) (z ang. "Line Feed").

Po włączeniu zasilania Renoir nie zwraca echa tego co otrzymał przez port szeregowy, a transmisję zamykają ciągi tylko ze znakiem \$ bez CR i LF.

Wszystkie opisane tu właściwości mogą zmienione używając odpowiednich instrukcji opisanych w instrukcji programowania.

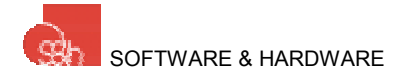

# **DODATEK 3 – KLAWISZ ALARMOWY**

# ROZKŁAD PINÓW KONEKTORA ALARM

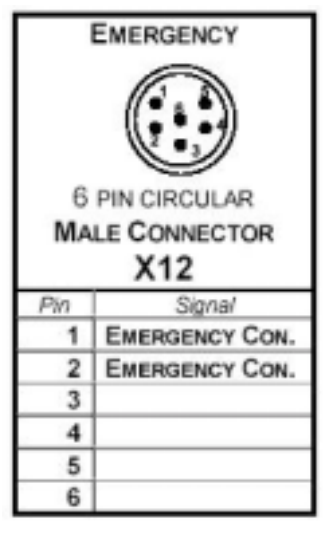

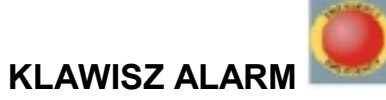

Klawisz ALARM znajduje się na przednim panelu. Jest to normalnie zamknięty styk połączony bezpośrednio z konektorem ALARM znajdującym się na panelu tylnim.